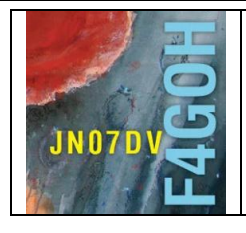

## HAM Radio avec le Raspberry Pi Partie 9

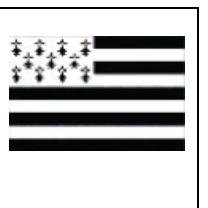

Sommaire :

## Partie 9 : Banc de test radio avec rpitx

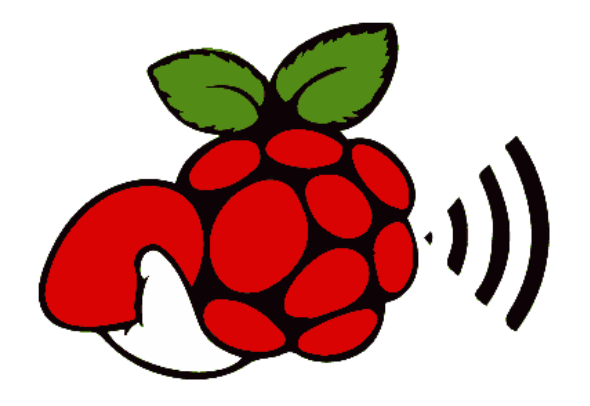

Prérequis : Partie 4 : Utilisation du système d'exploitation Raspbian Lite.

| 9.1 Présentation du banc de test                                                                                                    | P. 2                                           |
|----------------------------------------------------------------------------------------------------|------------------------------------------------|
| 9.2 Installation des logiciels de réception sur PC                                                                                                    | P. 3                                           |
| <ul> <li>9.2.1 Driver zadig</li> <li>9.2.2 Hdsdr</li> <li>9.2.3 Sdrsharp</li> <li>9.2.4 Sdr console</li> <li>9.2.5 Sdruno</li> <li>9.2.6 SDRAngel</li> </ul> | P. 3<br>P. 4<br>P. 7<br>P. 9<br>P. 12<br>P. 15 |
| 9.3 Installation de rpitx                                                                                                    | P. 17                                          |
| 9.4 Prise en main de rpitx                                                                                                    | P. 18                                          |
| 9.5 Autres tests                                                                                                    | P. 20                                          |
| 9.5 Conclusion<br>Version du 10/10/2020 V1.0                                                                                                    | P 27                                           |

## 9.1 Présentation du banc de test

Dans ce tutoriel, il s'agit de mettre en œuvre un banc d'essai permettant de recevoir les signaux radiofréquences émises par le Raspberry PI. En effet, celui-ci dispose d'une sortie spécifique (GPIO 4) pouvant être utilisée directement sur une antenne. Le Raspberry Pi peut gérer des fréquences de 5 KHz à 1500 MHz.

La suite logicielle gérant l'émetteur RF interne au Raspberry PI nommé rpitx, est conçue par Evariste Courjaud F5OEO.

Ainsi, le Raspberry Pi pourra directement émettre une porteuse, et divers signaux comme par exemple :

- Un signal FM, SSB, code OOK ;
- Une image SSTV, un signal OPERA, FT8;
- Etc...

Mais, pour recevoir les signaux du Raspberry PI, il faudra également configurer une station d'écoute. Celle-ci sera composée d'un PC et d'une clé rtl-sdr, sans oublier l'installation d'un logiciel de réception (une vidéo YouTube est proposée pour chaque programme de réception SDR)

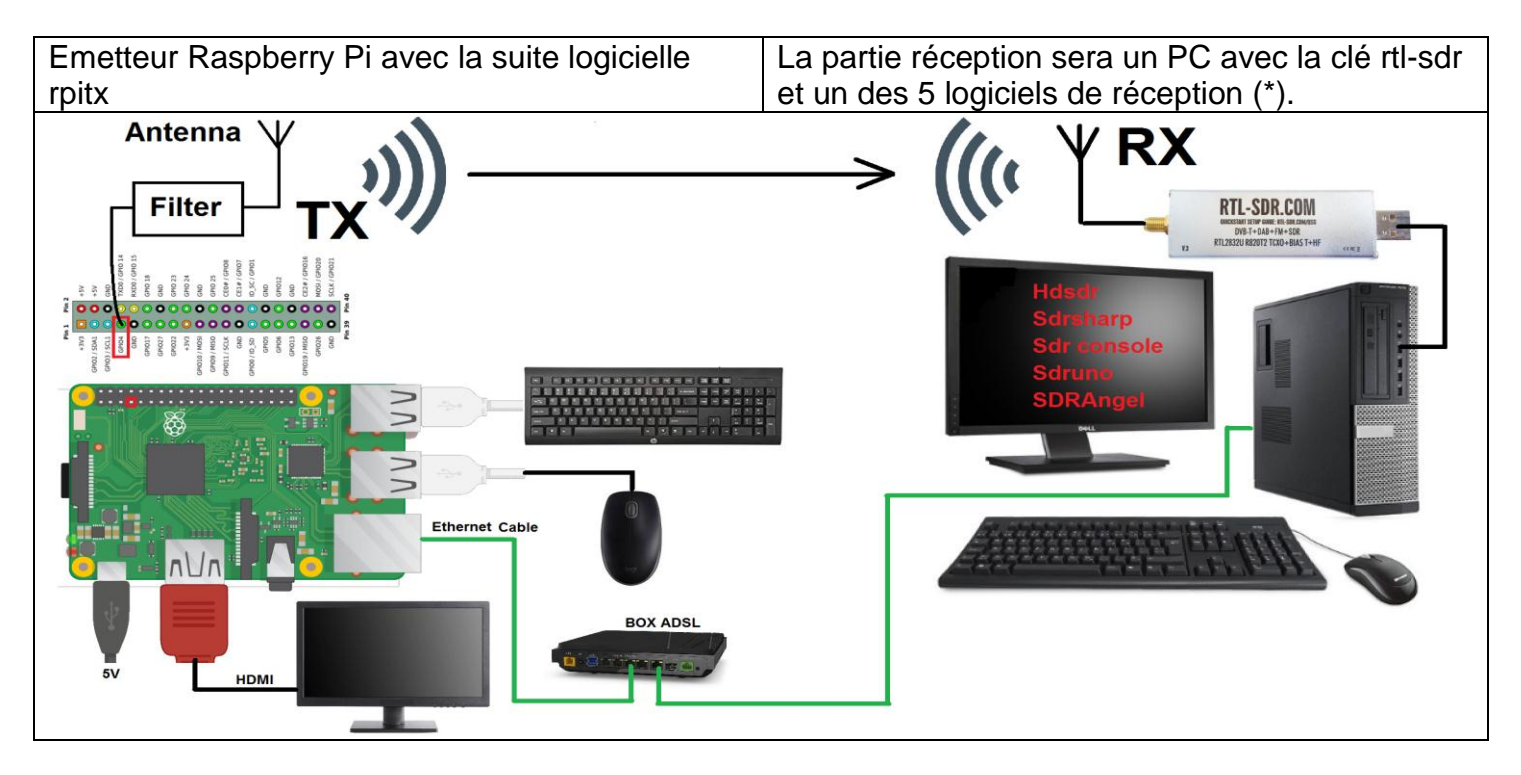

(\*) Il est possible d'utiliser un 2eme Raspberry PI avec le logiciel GQRX comme expliqué dans la partie 3 : Utilisation standard de la clé RTL-SDR

Il existe beaucoup de logiciels de réception sur PC qui utilisent la clé rtl-sdr. Je ne peux pas tous les citer, mais je vais revenir sur l'installation de 5 d'entre eux. La plupart des OM utilisant régulièrement la réception SDR ont leur logiciel préféré. Mais ceux qui n'ont jamais installé et utilisé de logiciel SDR pourront au moins faire un choix. La description ci-dessus explique l'installation des logiciels sous Windows. Je ne détaille pas l'utilisation approfondie des 5 logiciels.

## 9.2.1 Driver zadig

Le point commun des 5 logiciels est le driver spécifique à la clé rtl-sdr.

Aller sur le site <u>https://zadig.akeo.ie/</u>, puis télécharger le fichier **zadig** 2.5.exe (4.9 MB)

| Zadig         Zevice Options Help         Bendmark Device         Bendmark Device         USB 1D       0408         FAZ       WinUSB (v6.1.7600.16385)         WinUSB       WinUSB (v6.1.7600.16385)         WinUSB       WinUSB (v6.1.7600.16385)         Download       WinUSB (v6.1.7600.16385)         Polated 2020.03.28:       WinUSB (v6.1.7600.16385)<                                                                                                    | • https://zadig.akeo.ie                                                                                               | dig                                                                                                    |
|----------------------------------------------------------------------------------------------------|----------------------------------------------------------------------------------------------------|----------------------------------------------------------------------------------------------------|
| Zadig       Image: Comparison of the particular of the particular of the particu | USB driver installa                                                                                                   | tion made easy                                                                                                    |
| Bendmark Device       Edit         Driver       WinUS8 (v6.1.7600.16385)         USB ID       0408         PAZE       Renstall WCID Driver         WULS8 (Microsoft)       Buods/<br>Wuls8 (Microsoft)         A devices found.       Zadig v2.0.0.149                                                                                                    | Zadig<br>Device Options Help                                                                                          |                                                                                                    |
| Driver       WinUSB (v6.1.7600.16385)       WinUSB (v6.1.7600.16385)       WinUSB (v6.1.7600.16385)         USB ID       0+08       FA2E       Reinstal WCID Driver       WinUSB (black-1.0)         WCID 2       WINUSB       Reinstal WCID Driver       Budds win32         Budds       WinUSB (v6.1.7600.16385)       Reinstal WCID Driver       Budds win32         Budds       WinUSB       Reinstal WCID Driver       Budds win32         Budds       WinUSB (v6.1.7600.16385)       Reinstal WCID Driver       Budds win32         Budds       WinUSB (w6.1.7600.16385)       Reinstal WCID Driver       Budds win32         Budds       WinUSB (w6.1.7600.16385)       Reinstal WCID Driver       Budds win32         A devices found.       Zadig v2.0.0.149       Xin32/libusb0 sys or libusbK, to help you access USB devices.       Budds winUSB, libu         DOWNIOAD       Sys or libusbK, to help you access USB devices.       Download         pdated 2020.03.28:       Sister State State Stat                                                                                                    | Benchmark Device                                                                                                    | ▼) [[] Edit                                                                                                    |
| 4 devices found.     Zadig v2.0.0.149       Cadig is a Windows application that installs generic USB drivers, such as WinUSB, libu vin32/libusb0 sys or libusbK, to help you access USB devices.       Download       pdated 2020.03.28:                                                                                                    | Driver         WinUSB (v6. 1. 7600. 16385)           USB ID         04D8         FA2E           WCID 2         VINUSB | WinUSB (v6.1.7600.16335)  WinUSB (v6.1.7600.16335)  Reinstall WCID Driver  WinUSB (v6.1.7600.16335)  WinUSB (v6.1.7600.16335)  WinUSB (v6.1.7600.1635)  WinUSB (v6.1.7600.1635)  WinUSB (v6 |
| Cadig is a Windows application that installs generic USB drivers, such as WinUSB, libu         Vin32/libusb0 sys or libusbK, to help you access USB devices.         Download         pdated 2020.03.28:                                                                                                    | 4 devices found.                                                                                                    | Zadig v2.0.0.149                                                                                                    |
| pdated 2020.03.28:                                                                                                    | Zadig is a Windows applicatio<br>vin32/libusb0.sys or libusbK, t<br>Download                                          | n that installs generic USB drivers, such as <u>WinUSB, lib</u><br>to help you access USB devices.                                                                                                    |
| pdated 2020.03.28:                                                                                                    |                                                                                                    |                                                                                                    |
|                                                                                                    | Ipdated 2020.03.28:                                                                                                   |                                                                                                    |

Brancher la clé rtl-sdr sur un port USB sur le PC. Il faudra veiller à toujours utiliser le même port **USB** pour la clé rtl-sdr. Exécuter le fichier *stadig-2.5.exe*, sélectionner Bulk-in, (Interface 0), puis Install Driver

|                                                                                                    | Zadig                                                                                |
|----------------------------------------------------------------------------------------------------|--------------------------------------------------------------------------------------|
| Device Options Help<br>Bulk-In, Interface (Interface 0)<br>Driver (NONE)<br>USB ID OBDA 2838 00<br>WinUSB (v6. 1.7600. 16385)<br>WinUSB (blueb)<br>Bubb WinUSB (blueb)<br>Bubb WinUSB (blueb) | Device Options Help Bulk-In, Interface (Interface 0)                                 |
|                                                                                                    | Driver Installation Driver Installation The driver was installed successfully. Close |

Hdsdr est certainement le logiciel le plus connu. Il est très facile à installer. Un guide installation est disponible (How-to).

Aller sur le site http://www.hdsdr.de/, puis télécharger le fichier HDSDR\_install.exe

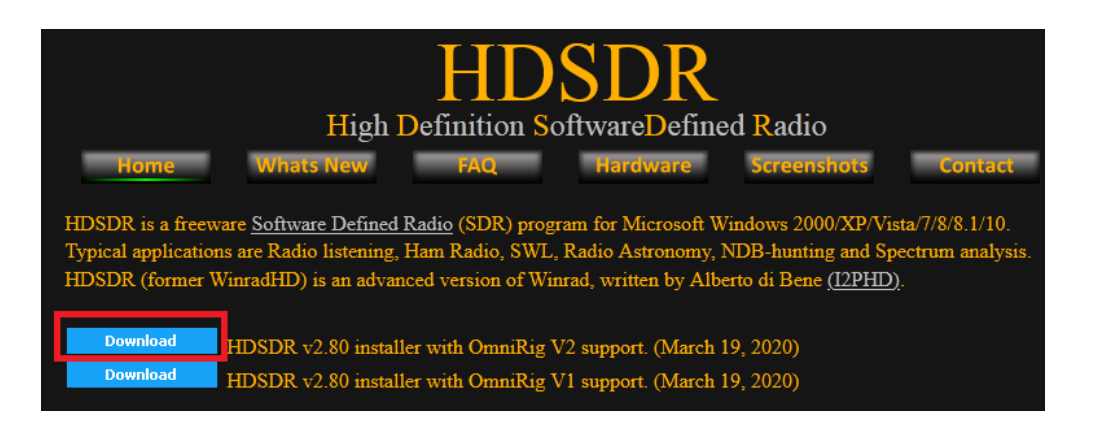

Télécharger ensuite le fichier ExtIO RTL2832.dll http://hdsdr.de/download/ExtIO/ExtIO\_RTL2832.dll

| HDSDR<br>High Definition Software Defined Radio<br>Home Whats New FAQ Hardware Screenshots Contact                                                                                                    |                                                                                                    |        |                                                                         |  |  |  |  |  |
|----------------------------------------------------------------------------------------------------|----------------------------------------------------------------------------------------------------|--------|-------------------------------------------------------------------------|--|--|--|--|--|
| For controlling / using a receiver directly from HDSDR you need to install the receiver's ExtIO DLL.<br>Visit your receiver's website (see below!) and get the appropriate DLL file archive (32Bit [x86] only).<br>Most sites refer the DLL as "Winrad ExtIO". It will be compatible with HDSDR.<br>Unpack all files from that archive into the installation directory of HDSDR<br>f.e. C:\Program Files (x86)\HDSDR\.<br>Any (monoband) receiver with output to soundcard can be used in HDSDR without any ExtIO DLL.<br>In this case, HDSDR will not be able to control the LO frequency. |                                                                                                    |        |                                                                         |  |  |  |  |  |
| In this case, HDSDR will not be able to control the LO frequency.                                                                                                    |                                                                                                    |        |                                                                         |  |  |  |  |  |
| In this case, HDSDR will not be able to control the LO frequency.<br>Red Pitaya                                                                                                    | Website                                                                                                    |        |                                                                         |  |  |  |  |  |
| In this case, HDSDR will not be able to control the LO frequency.<br>Red Pitaya<br>RFHamFox 1 (Transfox)                                                                                                    | Website<br>DLL                                                                                                    |        | December 02, 2016                                                       |  |  |  |  |  |
| In this case, HDSDR will not be able to control the LO frequency.<br>Red Pitaya<br>RFHamFox 1 (Transfox)<br>RFSPACE SDR-IQ / SDR-14                                                                                                    | <u>Website</u><br><u>DLL</u><br>Download                                                                                                    |        | December 02, 2016<br>April 11, 2013                                     |  |  |  |  |  |
| In this case, HDSDR will not be able to control the LO frequency.<br>Red Pitaya<br>RFHamFox 1 (Transfox)<br>RFSPACE SDR-IQ / SDR-14<br>RTLSDR (DVB-T/DAB with RTL2832) USB                                                                                                    | <u>Website</u><br><u>DLL</u><br>Download<br><u>DLL How-To</u>                                                                                                    |        | December 02, 2016<br>April 11, 2013<br>March 20, 2017                   |  |  |  |  |  |
| In this case, HDSDR will not be able to control the LO frequency.<br>Red Pitaya<br>RFHamFox 1 (Transfox)<br>RFSPACE SDR-IQ / SDR-14<br>RTLSDR (DVB-T/DAB with RTL2832) USB<br>RTLSDR (DVB-T/DAB with RTL2832) over Network (rtl_tcp)                                                                                                    | <u>Website</u><br><u>DLL</u><br>Download<br><u>DLL How-To</u><br><u>Website DLL / R</u>                                                                                                    | TL TCP | December 02, 2016<br>April 11, 2013<br>March 20, 2017                   |  |  |  |  |  |
| In this case, HDSDR will not be able to control the LO frequency.<br>Red Pitaya<br>RFHamFox 1 (Transfox)<br>RFSPACE SDR-IQ / SDR-14<br>RTLSDR (DVB-T/DAB with RTL2832) USB<br>RTLSDR (DVB-T/DAB with RTL2832) over Network (rtl_tcp)<br>S9-C Rabbit SDR                                                                                                    | <u>Website</u><br><u>DLL</u><br>Download<br><u>DLL How-To</u><br><u>Website DLL / R</u><br><u>Website</u>                                                                                                    | TL TCP | December 02, 2016<br>April 11, 2013<br>March 20, 2017                   |  |  |  |  |  |
| In this case, HDSDR will not be able to control the LO frequency.<br>Red Pitaya<br>RFHamFox 1 (Transfox)<br>RFSPACE SDR-IQ / SDR-14<br>RTLSDR (DVB-T/DAB with RTL2832) USB<br>RTLSDR (DVB-T/DAB with RTL2832) over Network (rtl_tcp)<br>S9-C Rabbit SDR<br>SDR-1                                                                                                    | Website<br>DLL<br>Download<br>DLL How-To<br>Website DLL / R<br>Website<br>Download                                                                                                    | TL TCP | December 02, 2016<br>April 11, 2013<br>March 20, 2017<br>April 05, 2012 |  |  |  |  |  |
| In this case, HDSDR will not be able to control the LO frequency.<br>Red Pitaya<br>RFHamFox 1 (Transfox)<br>RFSPACE SDR-IQ / SDR-14<br>RTLSDR (DVB-T/DAB with RTL2832) USB<br>RTLSDR (DVB-T/DAB with RTL2832) over Network (rtl_tcp)<br>S9-C Rabbit SDR<br>SDR-1<br>SDR MK1 / SDR MK1.5 'Andrus'                                                                                                    | <u>Website</u><br>DLL<br>Download<br><u>DLL How-To</u><br><u>Website DLL / R</u><br><u>Website</u><br><u>Download</u><br><u>Website</u>                                                                                                    | TL TCP | December 02, 2016<br>April 11, 2013<br>March 20, 2017<br>April 05, 2012 |  |  |  |  |  |
| In this case, HDSDR will not be able to control the LO frequency.<br>Red Pitaya<br>RFHamFox 1 (Transfox)<br>RFSPACE SDR-IQ / SDR-14<br>RTLSDR (DVB-T/DAB with RTL2832) USB<br>RTLSDR (DVB-T/DAB with RTL2832) over Network (rtl_tcp)<br>S9-C Rabbit SDR<br>SDR-1<br>SDR MK1 / SDR MK1.5 'Andrus'<br>SDRplay RSP1/RSP1A/RSP2/RSP2pro/RSPduo/RSPdx                                                                                                    | Website<br>DLL<br>Download<br>DLL How-To<br>Website DLL / R<br>Website<br>Download<br>Website<br>Website                                                                                                    | TL TCP | December 02, 2016<br>April 11, 2013<br>March 20, 2017<br>April 05, 2012 |  |  |  |  |  |
| In this case, HDSDR will not be able to control the LO frequency.<br>Red Pitaya<br>RFHamFox 1 (Transfox)<br>RFSPACE SDR-IQ / SDR-14<br>RTLSDR (DVB-T/DAB with RTL2832) USB<br>RTLSDR (DVB-T/DAB with RTL2832) over Network (rtl_tcp)<br>S9-C Rabbit SDR<br>SDR-1<br>SDR MK1 / SDR MK1.5 'Andrus'<br>SDRplay RSP1/RSP1A/RSP2/RSP2pro/RSPduo/RSPdx<br>Si570 based (Softrock, FA-SDR, FiFi-SDR, Lima-SDR, PM-SDR)                                                                                                    | Website<br>DLL<br>Download<br>DLL How-To<br>Website DLL / R<br>Website<br>Download<br>Website<br>Website<br>Website                                                                                                    | TL TCP | December 02, 2016<br>April 11, 2013<br>March 20, 2017<br>April 05, 2012 |  |  |  |  |  |
| In this case, HDSDR will not be able to control the LO frequency.<br>Red Pitaya<br>RFHamFox 1 (Transfox)<br>RFSPACE SDR-IQ / SDR-14<br>RTLSDR (DVB-T/DAB with RTL2832) USB<br>RTLSDR (DVB-T/DAB with RTL2832) over Network (rtl_tcp)<br>S9-C Rabbit SDR<br>SDR-1<br>SDR MK1 / SDR MK1.5 'Andrus'<br>SDRplay RSP1/RSP1A/RSP2/RSP2pro/RSPduo/RSPdx<br>Si570 based (Softrock, FA-SDR, FiFi-SDR, Lima-SDR, PM-SDR)<br>Soft66                                                                                                    | Website         DLL         Download         DLL       How-To         Website       Mebsite         Download       Mebsite         Website       Website         Website       Website         Website       Website         Website       Website         Website       Website         Website       Website         Website       Website | TL TCP | December 02, 2016<br>April 11, 2013<br>March 20, 2017<br>April 05, 2012 |  |  |  |  |  |

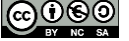

#### F4GOH - KF4GOH Installer ensuite HDSDR (HDSDR install.exe)

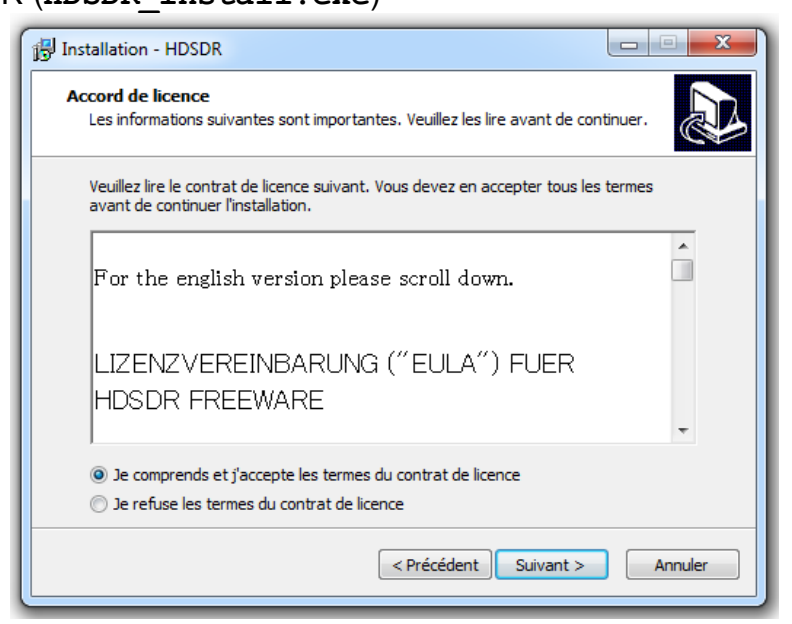

Copier le fichier ExtIO RTL2832.dll dans le répertoire d'installation de HDSDR.

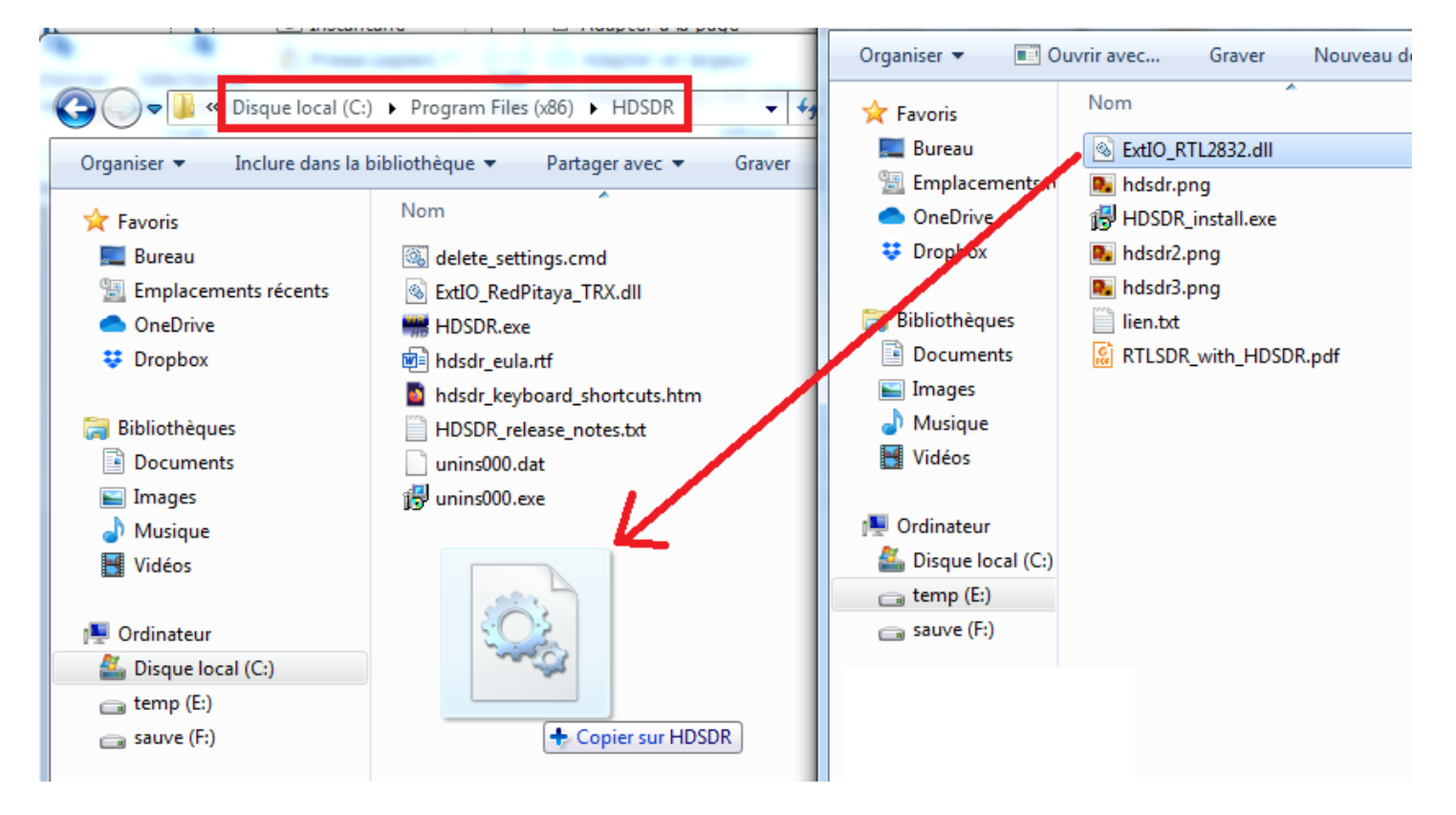

Puis Exécuter le programme HDSDR

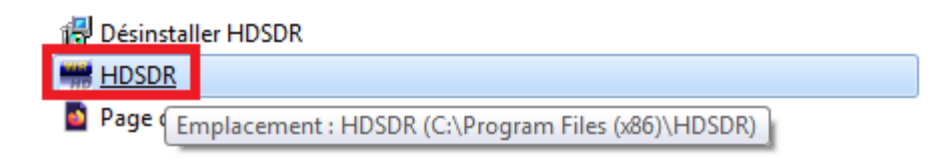

X 🐖 Choose which External HW should be used by HDSDR 📙 « Program Files (x86) 🕨 HDSDR Q Organiser 🔻 Nouveau dossier . 2 \* Nom Modifié le ☆ Favoris 📃 Bureau 21/02/2019 ExtIO\_RedPitaya\_TRX.dll Emplacements récents Strio\_RTL2832.dll 10/10/2020 OneDrive 😻 Dropbox 词 Bibliothèques Documents 📔 Images 🁌 Musique 🛃 Vidéos • ш External IO HW DLL (ExtIO\_\*.dll) 🔻 Nom du fichier : ExtIO\_RTL2832.dll Ŧ Ouvrir • Annuler

## Tester la réception en écoutant la bande FM (88-108Mhz)

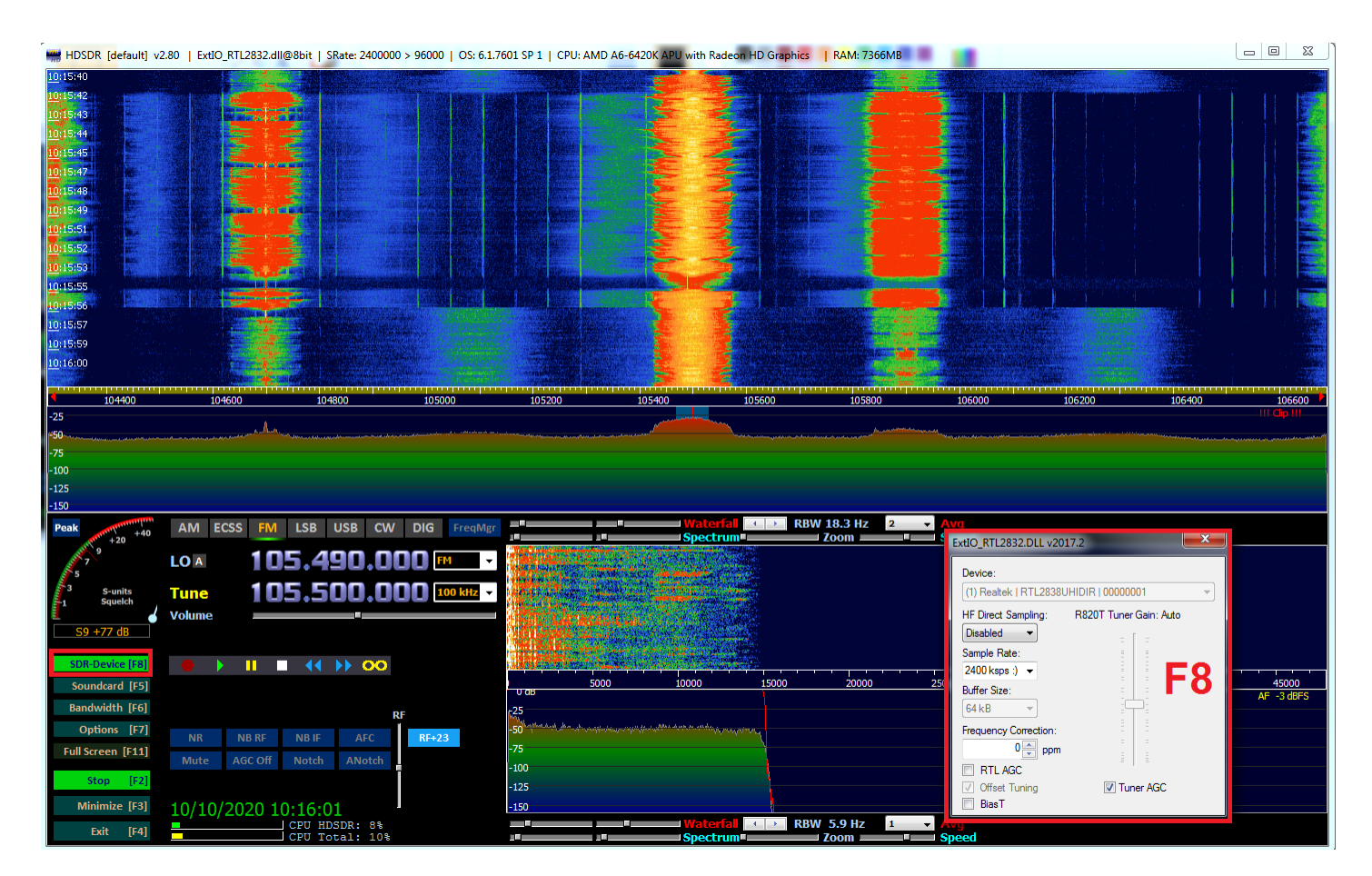

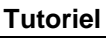

## F4GOH – KF4GOH 9.2.3 Sdrsharp

Aller sur le site https://airspy.com/download/, puis télécharger le fichier sdrsharp-x86.zip Décompresser ensuite le zip. Il n'y a pas de programme d'installation comme hdsdr.

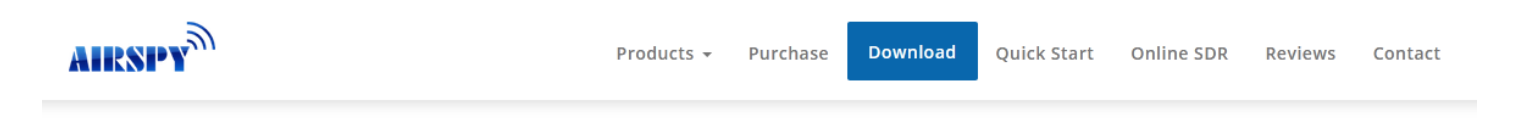

## SDR Software Download

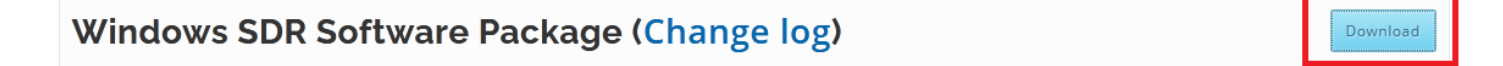

Télécharger le fichier RelWithDebInfo.zip

http://osmocom.org/attachments/download/2242/RelWithDebInfo.zip

Décompresser le zip à nouveau.

Copier le fichier rtlsdr.dll situé dans RelWithDebInfo\rtl-sdr-release\x32 dans le répertoire contenant SDRsharp.

| 100                     | A CONTRACTOR OF THE OWNER OF THE OWNER OWNER OF THE OWNER OWNER OWNER OWNER OWNER OWNER OWNER OWNER OWNER OWNER OWNER OWNER OWNER OWNER OWNER OWNER OWNER OWNER OWNER OWNE OWNER OWNER OWNER OWNER OWNER OWNER OWNER OWNER OWNER OWNER OWNER OWNE OWNER OWNER OWNER OWNER OWNER OWNER OWNER OWNER OWNER OWNER OWNER OWNER OWNER OWNER OWNER OWNER OWNER OWNER OWNER OWNER OWNE |                  | _                              |                  |                    | ×    |                              |                        |                         |                  |                                 |               |          |
|-------------------------|----------------------------------------------------------------------------------------------------|------------------|--------------------------------|------------------|--------------------|------|------------------------------|------------------------|-------------------------|------------------|---------------------------------|---------------|----------|
| 🗸 🗸 🗸 🗸 🗸               | E:) ▶ wsprClub ▶ tuto-rpi ▶ sdruno ▶                                                                                                    |                  | <b>- 4</b> ∳ I                 | echercher dans : | sdrsharp-x86       | ٩    | 🕒 🖉 🚽 « tuto-rp              | pi 🕨 sdruno 🕨 sdrsharp | •                       |                  | <b>- </b> <i>4</i> <del>y</del> | Rechercher da | 15 : x32 |
| Drganiser 👻 📑 Ou        | ıvrir Graver Nouveau dossier                                                                                                    |                  |                                |                  | )II • 🔳            | 0    | Organiser 👻 🔳 Ou             | uvrir avec Graver      | Nouveau dossier         |                  |                                 |               | EE 🔻     |
| 🚖 Favoris               | Nom                                                                                                    | Modifié le       | Туре                           | Taille           |                    | ^    | 🔆 Favoris                    | Nom                    |                         | Modifié le       | Туре                            | Taille        |          |
| 🧮 Bureau                | pthreadVCE2.dll                                                                                                    | 10/10/2020 10:20 | Extension de l'app             | 61 Ko            |                    |      | 🧮 Bureau                     | convenience_static.    | lib                     | 10/10/2020 10:45 | Fichier LIB                     | 15 Ko         |          |
| 🔛 Emplacements n        | is rtisar.ali                                                                                                    | 10/10/2020 10:37 | Extension de l'app             | 43 KO            |                    |      | 🔛 Emplacements re            | 🚳 libusb-1.0.dll       |                         | 10/10/2020 10:45 | Extension de l'app              | 67 Ko         |          |
| OneDrive                | Song.all                                                                                                    | 10/10/2020 10:20 | Extension de l'app             | 14 KO            |                    |      | <ul> <li>OneDrive</li> </ul> | pthreadVC2-w32.dl      |                         | 10/10/2020 10:45 | Extension de l'app              | 58 Ko         |          |
| 👯 Dropbox               | SDRSnarp.BandPlan.dll                                                                                                    | 10/10/2020 10:20 | Extension de l'app             | 19 KO            |                    |      | 👯 Dropbox                    | rtl_adsb.exe           |                         | 10/10/2020 10:45 | Application                     | 18 Ko         |          |
|                         | SDRSharp.CollapsiblePanel.dll                                                                                                    | 10/10/2020 10:20 | Extension de l'app             | 20 Ko            |                    |      |                              | rtl_eeprom.exe         |                         | 10/10/2020 10:45 | Application                     | 16 Ko         |          |
| Bibliothèques Documents | SDRSharp.Common.dll                                                                                                    | 10/10/2020 10:20 | Extension de l'app             | 14 Ko            |                    |      | 詞 Bibliothèques              | rtl_fm.exe             |                         | 10/10/2020 10:45 | Application                     | 32 Ko         |          |
|                         | SDRSharp.Diagnostics.dll                                                                                                    | 10/10/2020 10:20 | Extension de l'app             | 13 KO            |                    |      | Documents                    | rtl_power.exe          |                         | 10/10/2020 10:45 | Application                     | 26 Ko         |          |
| 🔚 Images                | SDRSharp.DNR.dll                                                                                                    | 10/10/2020 10:20 | Extension de l'appende         | 28 Ko            |                    |      | 🔚 Images                     | rtl_sdr.exe            |                         | 10/10/2020 10:45 | Application                     | 16 Ko         |          |
| 👌 Musique               | SDRSharp.exe                                                                                                    | 10/10/2020 10:20 | Application                    | 649 Ko           | Co                 | ni   | 👝 💋 Musique                  | <pre>rtl_tcp.exe</pre> |                         | 10/10/2020 10:45 | Application                     | 20 Ko         |          |
| 🚼 Vidéos                | SDRSharp.exe.config                                                                                                    | 10/10/2020 10:40 | Fichier CONFIG =               | 9 Ko             |                    | М    | 🐓 📑 Vidéos                   | rtl test.exe           |                         | 10/10/2020 10:45 | Application                     | 16 Ko         |          |
|                         | SDRSharp.FrequencyEdit.dll                                                                                                    | 10/10/2020 10:20 | Extension de l'a <del>pp</del> | 26 Ko            | -                  |      |                              | 🔊 rtisdr.dll           |                         | 10/10/2020 10:45 | Extension de l'app              | 43 Ko         |          |
| 💻 Ordinateur            | SDRSharp.FrequencyManager.dll                                                                                                    | 10/10/2020 10:20 | Extension de l'app             | Déplacer ve      | ers sdrsharp-x86   |      | 📜 Ordinateur                 | rtlsdr.lib             |                         | 10/10/2020 10:45 | Fichier LIB                     | 10 Ko         |          |
| 🚢 Disque local (C:)     | SDRSharp.NoiseBlanker.dll                                                                                                    | 10/10/2020 10:20 | Extension de l'app             | 16 Ko            |                    |      | 🚢 Disque local (C:)          | rtlsdr_static.lib      |                         | 10/10/2020 10:45 | Fichier LIB                     | 101 Ko        |          |
| 🕞 temp (E:)             | SDRSharp.PanView.dll                                                                                                    | 10/10/2020 10:20 | Extension de l'app             | 57 Ko            |                    |      | 👝 temp (E:)                  |                        |                         |                  |                                 |               |          |
| 👝 sauve (F:)            | SDRSharp.Radio.dll                                                                                                    | 10/10/2020 10:20 | Extension de l'app             | 106 Ko           |                    |      | sauve (F:)                   |                        |                         |                  |                                 |               |          |
|                         | SDRSharp.WavRecorder.dll                                                                                                    | 10/10/2020 10:20 | Extension de l'app             | sdrsha           | rrp ► sdrsharp-x86 | - 15 |                              | RelWithDe              | oInfo 🕨 rtl-sdr-release | ▶ x32            |                                 |               |          |
| 📬 Réseau                | SDRSharp.ZoomFFT.dll                                                                                                    | 10/10/2020 10:20 | Extension de l'app             | 27 KU            |                    |      | 👊 Réseau                     |                        |                         |                  |                                 |               |          |
| ANTHONY-PC              | 🚳 shark.dll                                                                                                    | 10/10/2020 10:20 | Extension de l'app             | 331 Ko           |                    |      | ANTHONY-PC                   |                        |                         |                  |                                 |               |          |
| JECREN-PC               | SpectrumSpy.exe                                                                                                    | 10/10/2020 10:20 | Application                    | 72 Ko            |                    |      | JECREN-PC                    |                        |                         |                  |                                 |               |          |
| IVEBOX                  | SpectrumSpy.exe.config                                                                                                    | 10/10/2020 10:20 | Fichier CONFIG                 | 1 Ko             |                    |      | LIVEBOX                      |                        |                         |                  |                                 |               |          |
|                         | 🚳 SRDLL.dll                                                                                                    | 10/10/2020 10:20 | Extension de l'app             | 66 Ko            |                    | =    |                              |                        |                         |                  |                                 |               |          |

## Exécuter SDRSharp en tant qu'administrateur (clique droit)

| SDRSharp.exe -   |   | 10/10/2020 10:20                   | ۸ | ation        | 649 Ko |
|------------------|---|------------------------------------|---|--------------|--------|
| SDRSharp eve cor |   | Ouvrir                             |   | CONFIG       | 9 Ko   |
| SDRSharp Freque  | • | Exécuter en tant qu'administrateur |   | ion de l'ann | 26 Ko  |
|                  | S | Partager avec Skype                |   |              | 2010   |

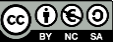

Lors du 1<sup>er</sup> lancement de SDRSharp, il se peut que NET Framework ne soit pas installé. Dans ce cas une page WEB s'ouvre automatiquement. Télécharger le fichier ndp48-web.exe, puis installer le framework.

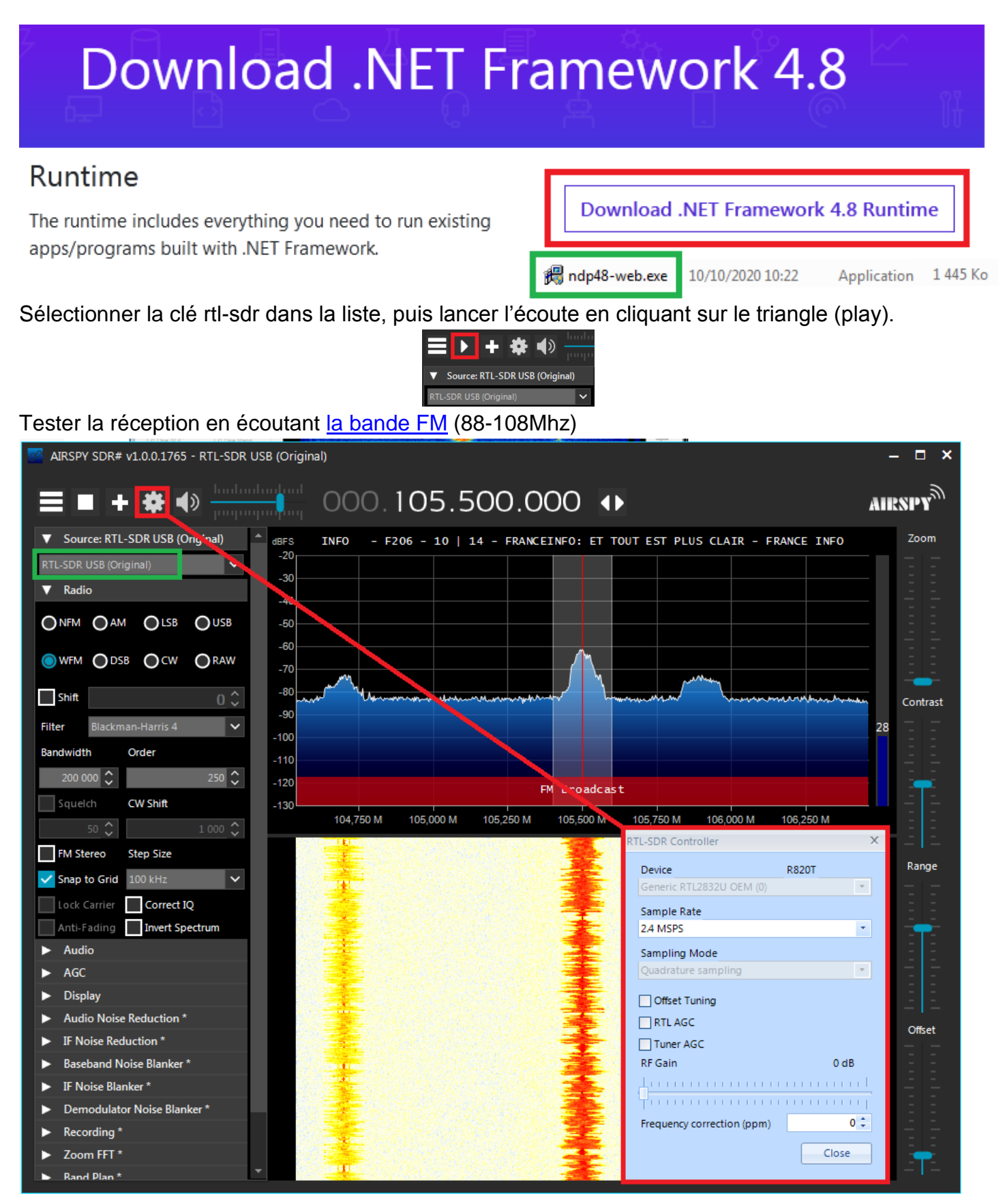

## F4GOH – KF4GOH 9.2.4 Sdr console

Aller sur le site https://www.sdr-radio.com/download, puis télécharger le fichier SDR-Radio V3.0.25, 64-bit, 2020-09-29 1346.exe ou une version plus récente. Choisir le lien Microsoft en 64 bits.

| 👽 🖴 https://www.sdr-radio.com/download                             | 🗐 🚥 😇 🏠 🔍 Rechercher                                                                                                    |
|--------------------------------------------------------------------|----------------------------------------------------------------------------------------------------|
| Home ~ Console ~ Server                                            | ~ Radios ~ Satellites ~ Support ~ Gallery FAQ Blog                                                                                                    |
| DOWNLOAD ~                                                         | $\begin{array}{c c} \leftarrow \rightarrow \mathbb{C} & \textcircled{\ } & \boxed{} & \texttt{https://onedrive.live.com/?} & \cdots & \bigtriangledown & \textcircled{\ } & \boxed{} & \texttt{Rechercher} &  &  & \texttt{II} & \gg & \equiv \\ \hline & \underbrace{} & \underbrace{} & \texttt{OneDrive} & \boxed{} & \underbrace{} & \texttt{SDR-Radio V3.0.25, 64-bit, 2020-09-29_1346(1).exe} & \underbrace{} & \underbrace{} & \texttt{Connexion} & \textcircled{\ } & \swarrow & \textcircled{\ } & \textcircled{\ } & \r{\ } & \r{\ } & \r{\ } & \r{\ } & \r{\ } & \r{\ } & \r{\ } & \r{\ } & \r{\ } & \r{\ } & \r{\ } & \r{\ } & \r{\ } & \r{\ } & \r{\ } & \r{\ } & \r{\ } & \r$ |
| 3.0.25                                                             | Afficher tous les téléchargements $\square \lor \square \lor$                                                                                                    |
| September 29th, 2020<br><u>Release notes</u>                       | SDR-Radio V3.0.25, 64-bit                                                                                                    |
| 32-Bit Google Microsoft Dropbox<br>64-Bit Google Microsoft Dropbox | g <sup>H</sup> 29 sept.                                                                                                    |

Lors de l'exécution de l'installateur (setup), il se peut que les bibliothèques Visual C++ Redistributable ne soient pas installées. Dans ce cas accepter cette installation supplémentaire.

| G SDR-Radio V3.0.25, 64-bit, 2020-09-29_1346(1).exe 10/10/2020 11:14 Application                              | 160 615 Ko                                                               |
|----------------------------------------------------------------------------------------------------|--------------------------------------------------------------------------|
| 💮 SDR-Radio V3.0.25, 64-bit Setup                                                                             | 🖟 Installation de Microsoft Visual C++ 2015-2019 Redistributable ( 🗖 🖻 🕺 |
| Installing<br>Please wait while SDR-Radio V3.0.25, 64-bit is being installed.                                 | Microsoft Visual C++ 2015-2019<br>Redistributable (x64) - 14.24.28127    |
|                                                                                                    | Progression de l'installation                                            |
| Show details Show details Show Jack Stress Show Show Show Show Show Show Show Show                            | En cours de {e2ee15e2-a480-4bc5-bfb7-e9803d1d9823}                       |
| The Microsoft Visual C++ 2019 Redistributable Package is required by this software and will now be installed. |                                                                          |
| ОК                                                                                                    | Annuler                                                                  |
| <pre></pre>                                                                                                   |                                                                          |

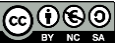

Une aide à la configuration de la clé rtl-sdr se trouve dans le menu Radio RTL Dongles. <u>https://www.sdr-radio.com/rtl-dongles</u>

|                | × +<br>♥ ▲ https://         | /www.sdr-radio.com/receivers |                   |          |
|----------------|-----------------------------|------------------------------|-------------------|----------|
| Home ~ Console | <ul> <li>Server </li> </ul> | Radios ^ Satellites ~        | Support ~ Gallery | FAQ Blog |
|                |                             | A-M >                        | I                 |          |
|                |                             | N-Z <                        | Perseus           |          |
|                |                             | Airspy >                     | Red Pitaya        |          |
|                |                             | 1<br>ANAN (Apache Labs) >    | RFspace           |          |
|                |                             | ELAD >                       | RTL Dongles       |          |
|                |                             | LimeSDR >                    | RX-666            |          |
|                |                             | Pluto >                      | SDRplay           |          |
|                |                             |                              | WINRADIO          |          |

Exécuter le programme sdr console appelé console

Sélectionner la clé rtl-sdr en suivant les étapes 1 à 6.

| 🚛 🟦 🖻 🕑 🔍 🏠 🖄 🖘 🕫                                                                                                    |                                                                                                    | SDR Console v3.0.25                                                                                                    |
|----------------------------------------------------------------------------------------------------|----------------------------------------------------------------------------------------------------|----------------------------------------------------------------------------------------------------|
| Home View Receive Transm                                                                                                    | it Rec/Playback Favourites Memories Tools Help                                                                                                    |                                                                                                    |
| Select<br>Radio<br>Radio                                                                                                    | Image: Second second second |                                                                                                    |
| Receive 👻 .                                                                                                    | Select Radio                                                                                                    | × Radio Definitions                                                                                                    |
| RX 1     48 kHz       305.498.000       Haut parleurs (Realtek High Definition Audio)       Image: Comparison of the second second sec                                                                                              | All         Local         ⇔ Server           Name         Model         Frequency         Serial           PlutoSDR         PlutoSDR         0 - 3800 MHz         104473dc59930013eeff3000ad622a84b6                                                                                                    | Address<br>104473dc59<br>Address<br>104473dc59<br>Address<br>Address<br>Addres |
| IP Display                                                                                                    | Bandwidth:                                                                                                    | LEAD<br>Ettus Research<br>FUNcube Dongles<br>HackRF<br>Hermes-Lite<br>I COM IC-R8600                                                                                                    |
| Mode                                                                                                    | Add Definitions                                                                                                    | efinitions UimeSDR Perseus PlutoSDR RFspace RTL Dongle TCP RX.666/RX.888 USB 4                                                                                                    |
| AGC: Off ▲<br>Off Fast Med Slow ← the Large Large | Add Add this definition to the list Annuler                                                                                                    | SDR MKL.5 Andrus<br>SDRplay<br>SoftRock<br>WiNRADiO<br>⇔ Console Streamer<br>⇔ V3 Server                                                                                                    |

## Continuer avec les étapes 7 à 9.

| 🔳 Radio                                                         | Definitions                                                     |                                                    |               | <b>x</b>    | Select R   | adio                   |                      |               |          | ×           |
|-----------------------------------------------------------------|-----------------------------------------------------------------|----------------------------------------------------|---------------|-------------|------------|------------------------|----------------------|---------------|----------|-------------|
| Q Sea                                                           | arch 👻 🛛 🖌 Add                                                  | Edit Delete                                        |               | Text viewer | All        | Local ⇔ Se             | rver                 |               |          |             |
| Enable                                                          | Name                                                            | Model                                              | Frequency     | Serial      | Name       | Moo                    | del                  | Frequency     | Serial   | Address     |
|                                                                 | PlutoSDR                                                        | PlutoSDR                                           | 0 - 3800 MHz  | 104473dc59  | RTL Dongle | EUSB - R820T RTL       | . Dongle USB - R820T | 50 - 2000 MHz | 00000001 | Realtek::RT |
|                                                                 | RTL Dongle USB - R820T                                          | RTL Dongle USB - R820T                             | 50 - 2000 MHz | 00000001    |            |                        |                      |               |          |             |
| <ul> <li>Show t</li> <li>Ccc</li> <li>In</li> <li>Sz</li> </ul> | 7 III hese options Inverter selection Edit vert spectrum Cancel | ]<br><u>Autostart option</u><br><u>Online help</u> | 5             | ,           | Bandwidth: | 111<br>250 kHz<br>It 9 | •                    |               | De       | Finitions   |

## Tester la réception en écoutant la bande FM (88-108Mhz)

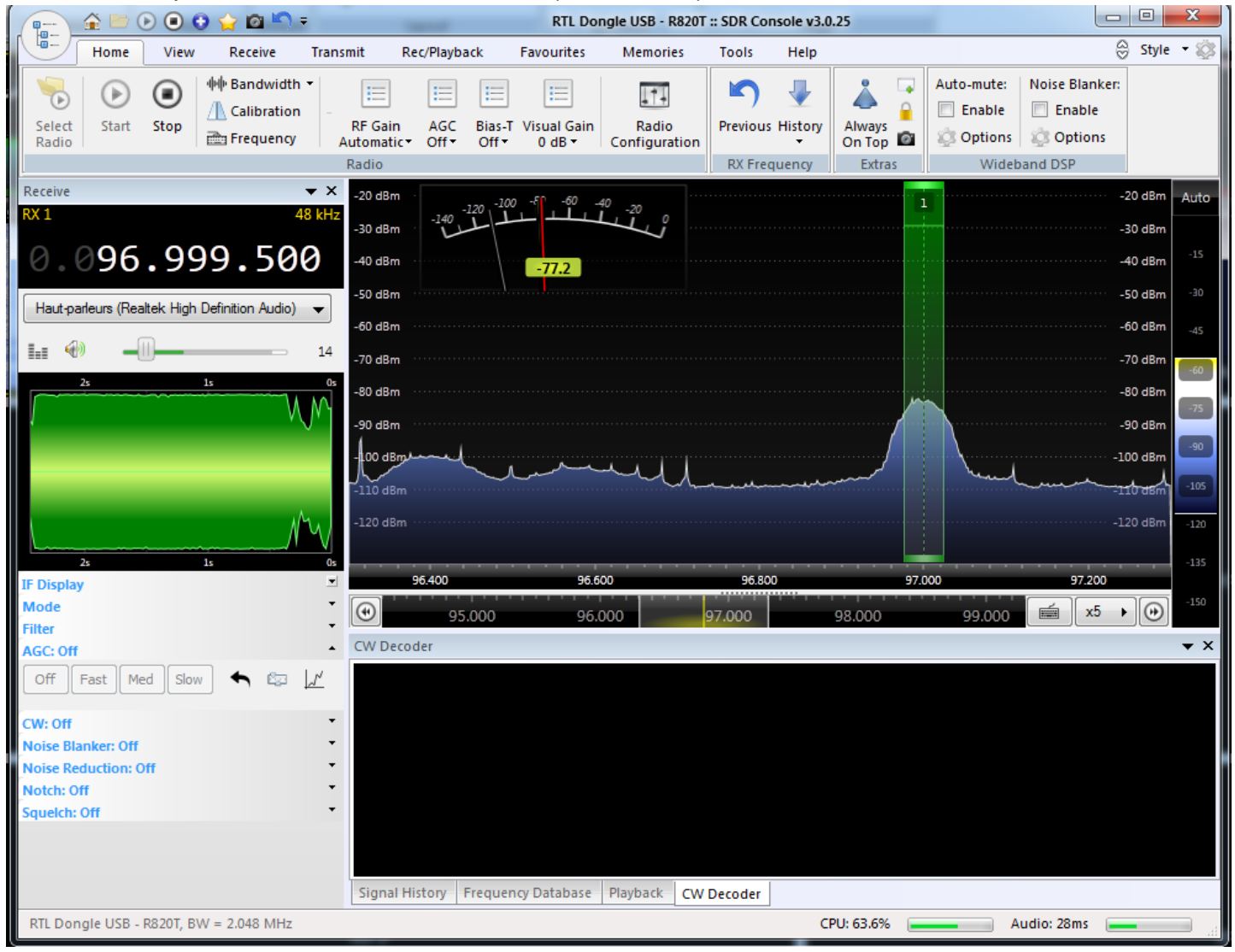

Aller sur le site https://www.sdrplay.com/windl2.php, puis télécharger le fichier SDRplay\_SDRuno\_Installer\_1.22.exe ou une version plus récente.

| ← → ♂ ✿   | 🛛 🔒 https://www.sdrplay.com/windl2.php | ••• | ⊻ | »      | Ξ |
|-----------|----------------------------------------|-----|---|--------|---|
|           | SDRplay                                |     |   |        |   |
| - Windows |                                        |     |   |        | • |
| ★ Window  | 'S                                     | ń   | d | ownioa | d |

Télécharger ensuite le fichier ExtIO\_RTL2832.dll le même fichier que pour Hdsdr http://hdsdr.de/download/ExtIO/ExtIO\_RTL2832.dll

| HDSDR<br>High Definition Software Defined Radio<br>Home Whats New FAQ Hardware Screenshots Contact                                                                                                    |                                                                                                    |                                  |  |  |  |  |
|----------------------------------------------------------------------------------------------------|----------------------------------------------------------------------------------------------------|----------------------------------|--|--|--|--|
| For controlling / using a receiver directly from HDSDR you need to<br>Visit your receiver's website (see below!) and get the appropriate DI                                                                                                    | install the receiver's ExtIO<br>LL file archive (32Bit [x86]                                           | DLL.<br>only).                   |  |  |  |  |
| Most sites refer the DLL as "Winrad ExtIO". It will be compatible v                                                                                                    | vith HDSDR.                                                                                            |                                  |  |  |  |  |
| Unpack all files from that archive into the installation directory of H                                                                                                    | IDSDR                                                                                                  |                                  |  |  |  |  |
| I.e. C:\Program Files (X80)\HDSDK\.                                                                                                    |                                                                                                    |                                  |  |  |  |  |
| Any (monoband) receiver with output to soundcard can be used in H                                                                                                    | IDSDR without any ExtIO                                                                                | DLL.                             |  |  |  |  |
| In this case, HDSDR will not be able to control the LO frequency.                                                                                                    |                                                                                                    |                                  |  |  |  |  |
| Red Pitaya                                                                                                    | <u>Website</u>                                                                                         |                                  |  |  |  |  |
| RFHamFox 1 (Transfox)                                                                                                    | DLL                                                                                                    | December 02, 2016                |  |  |  |  |
| RFSPACE SDR-IQ / SDR-14                                                                                                    | Download                                                                                               | April 11 2013                    |  |  |  |  |
|                                                                                                    |                                                                                                    | - ipin 11, 2015                  |  |  |  |  |
| RTLSDR (DVB-T/DAB with RTL2832) USB                                                                                                    | DLL How-To                                                                                             | March 20, 2017                   |  |  |  |  |
| RTLSDR (DVB-T/DAB with RTL2832) USB<br>RTLSDR (DVB-T/DAB with RTL2832) over Network (rtl_tcp)                                                                                                    | DLL <u>How-To</u><br>Website DLL / <u>RTL TCP</u>                                                      | March 20, 2017                   |  |  |  |  |
| RTLSDR (DVB-T/DAB with RTL2832) USB<br>RTLSDR (DVB-T/DAB with RTL2832) over Network (rtl_tcp)<br>S9-C Rabbit SDR                                                                                                    | DLL How-To<br>Website DLL / RTL TCP<br>Website                                                         | March 20, 2017                   |  |  |  |  |
| RTLSDR (DVB-T/DAB with RTL2832) USB<br>RTLSDR (DVB-T/DAB with RTL2832) over Network (rtl_tcp)<br>S9-C Rabbit SDR<br>SDR-1                                                                                                    | DLL <u>How-To</u><br>Website DLL / <u>RTL TCP</u><br>Website<br>Download                               | March 20, 2017<br>April 05, 2012 |  |  |  |  |
| RTLSDR (DVB-T/DAB with RTL2832) USB<br>RTLSDR (DVB-T/DAB with RTL2832) over Network (rtl_tcp)<br>S9-C Rabbit SDR<br>SDR-1<br>SDR MK1 / SDR MK1.5 'Andrus'                                                                                                    | DLL <u>How-To</u><br>Website DLL / <u>RTL TCP</u><br>Website<br>Download<br>Website                    | March 20, 2017<br>April 05, 2012 |  |  |  |  |
| RTLSDR (DVB-T/DAB with RTL2832) USB<br>RTLSDR (DVB-T/DAB with RTL2832) over Network (rtl_tcp)<br>S9-C Rabbit SDR<br>SDR-1<br>SDR MK1 / SDR MK1.5 'Andrus'<br>SDRplay RSP1/RSP1A/RSP2/RSP2pro/RSPduo/RSPdx                                                                         | DLL How-To<br>Website DLL / RTL TCP<br>Website<br>Download<br>Website<br>Website                       | March 20, 2017<br>April 05, 2012 |  |  |  |  |
| RTLSDR (DVB-T/DAB with RTL2832) USB<br>RTLSDR (DVB-T/DAB with RTL2832) over Network (rtl_tcp)<br>S9-C Rabbit SDR<br>SDR-1<br>SDR MK1 / SDR MK1.5 'Andrus'<br>SDRplay RSP1/RSP1A/RSP2/RSP2pro/RSPduo/RSPdx<br>Si570 based (Softrock, FA-SDR, FiFi-SDR, Lima-SDR, PM-SDR)           | DLL How-To<br>Website DLL / RTL TCP<br>Website<br>Download<br>Website<br>Website<br>Website            | March 20, 2017<br>April 05, 2012 |  |  |  |  |
| RTLSDR (DVB-T/DAB with RTL2832) USB<br>RTLSDR (DVB-T/DAB with RTL2832) over Network (rtl_tcp)<br>S9-C Rabbit SDR<br>SDR-1<br>SDR MK1 / SDR MK1.5 'Andrus'<br>SDRplay RSP1/RSP1A/RSP2/RSP2pro/RSPduo/RSPdx<br>Si570 based (Softrock, FA-SDR, FiFi-SDR, Lima-SDR, PM-SDR)<br>Soft66 | DLL How-To<br>Website DLL / RTL TCP<br>Website<br>Download<br>Website<br>Website<br>Website<br>Website | March 20, 2017<br>April 05, 2012 |  |  |  |  |

Copier le fichier ExtIO RTL2832.dll dans le répertoire Documents

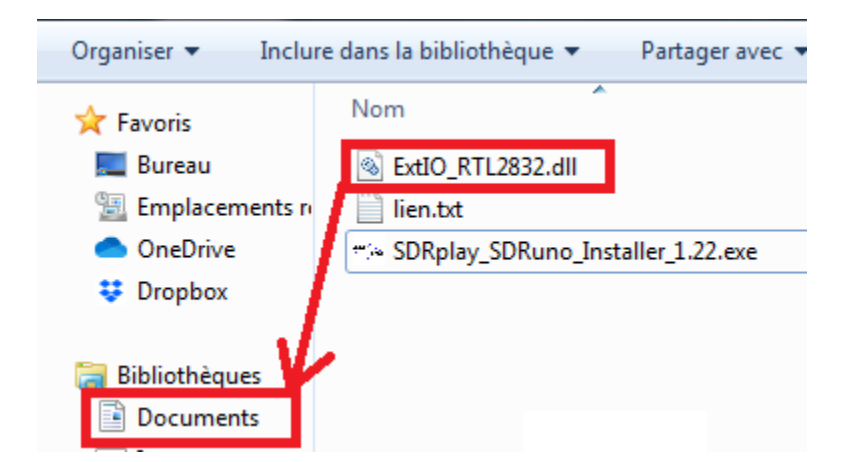

Exécuter le fichier SDRuno (Extio), installé dans le disque dur. (Faire une recherche lorsque l'on ne sait pas où le programme a été installé). Remarquer qu'il y a un manuel en pdf (SDRuno User manual) et c'est bien le seul manuel installé avec le programme parmi les 5 logiciels présentés ici.

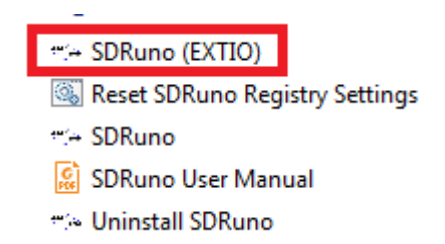

Vérifier la bonne prise en compte du fichier ExtIO RTL2832.dll afin que le logiciel puisse accéder à la clé rtl-sdr.

#### 2<sup>ème</sup> vérification avec le menu OPT

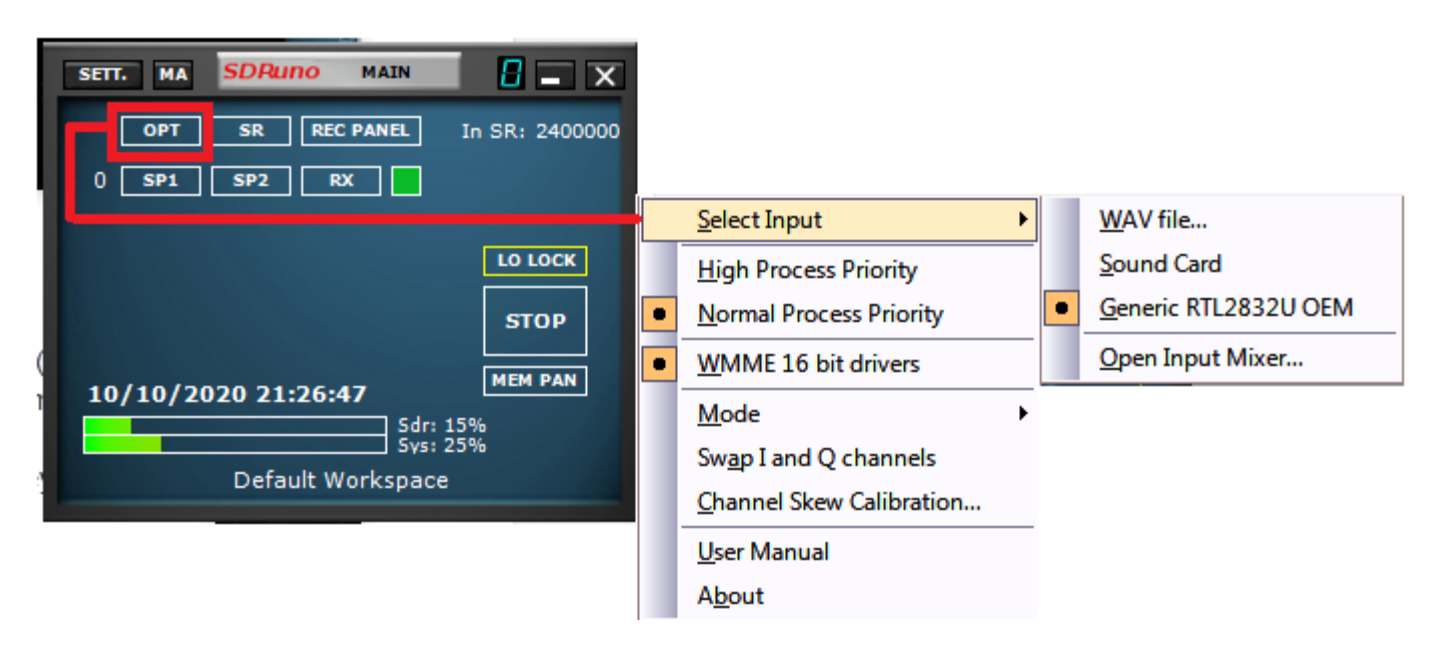

Les boutons SP1, SP2 et RX permettent d'afficher les 3 fenêtres pour régler la fréquence et le mode de réception.

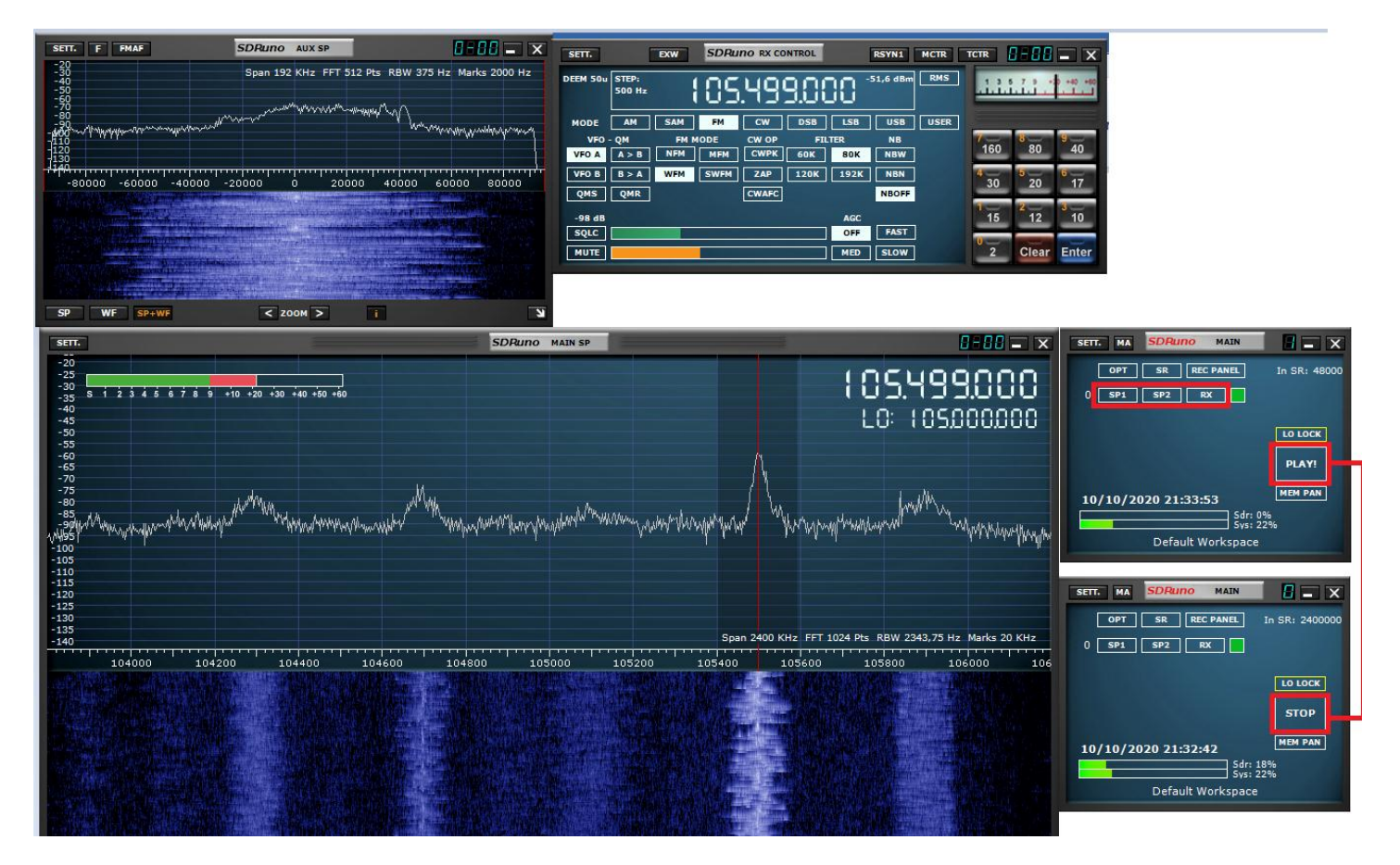

La configuration décrite ici est issue du site radioforeveryone.com

Une vidéo décrivant le procédé de configuration est également disponible sur voutube

Aller sur le site https://github.com/f4exb/sdrangel/releases, puis télécharger le fichier sdrangel-4.19.0-win64.exe ou une version plus récente.

| Ū | https://github.com/f4exb/sdrangel/releases                                                                              | 110 %          |
|---|----------------------------------------------------------------------------------------------------|----------------|
|   | Input or Rx side                                                                                                    |                |
|   | Output or Tx side                                                                                                    |                |
|   | inary artifacts                                                                                                    |                |
| 1 | r more details on artifacts and their contents please read the quick star<br>ote that Ubuntu .deb package is for 20.04. | t in the Wiki. |
|   | Assets 4                                                                                                    |                |
|   | sdrangel-377-master.tar.gz                                                                                              | 10.8 MB        |
|   | ∂ sdrangel-4.19.0-win64.exe                                                                                             | 67.3 MB        |
|   | ) Source code (zip)                                                                                                    |                |
|   | ) Source code (tar.gz)                                                                                                  |                |

## Exécuter l'installateur

| 🐝 sdrangel-4.19.0-win64.exe       | 10/10/2020 12:24                                                | Application   | 68 941 Ko |
|-----------------------------------|-----------------------------------------------------------------|---------------|-----------|
| S Installation de SDRangel        |                                                                 |               | ×         |
| Install<br>Veuille                | <b>ation en cours</b><br>ez patienter pendant l'installation de | e SDRangel.   |           |
| Extraction : vcredist_msvc2017_x6 | 4.exe 53%                                                       |               |           |
|                                   |                                                                 |               |           |
| Plus d'infos                      |                                                                 |               |           |
|                                   |                                                                 |               |           |
|                                   |                                                                 |               |           |
|                                   |                                                                 |               |           |
|                                   |                                                                 |               |           |
|                                   |                                                                 |               |           |
| Nullsoft Install System v3.04     |                                                                 |               | _         |
|                                   | < Précédent Suiv                                                | ant > Annuler |           |

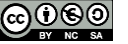

SDRangel lancé, sélectionner le menu avec les flèches et choisir la clé Une fois le programme rtl-sdr. Puis cliquer sur le triangle.

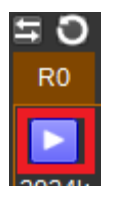

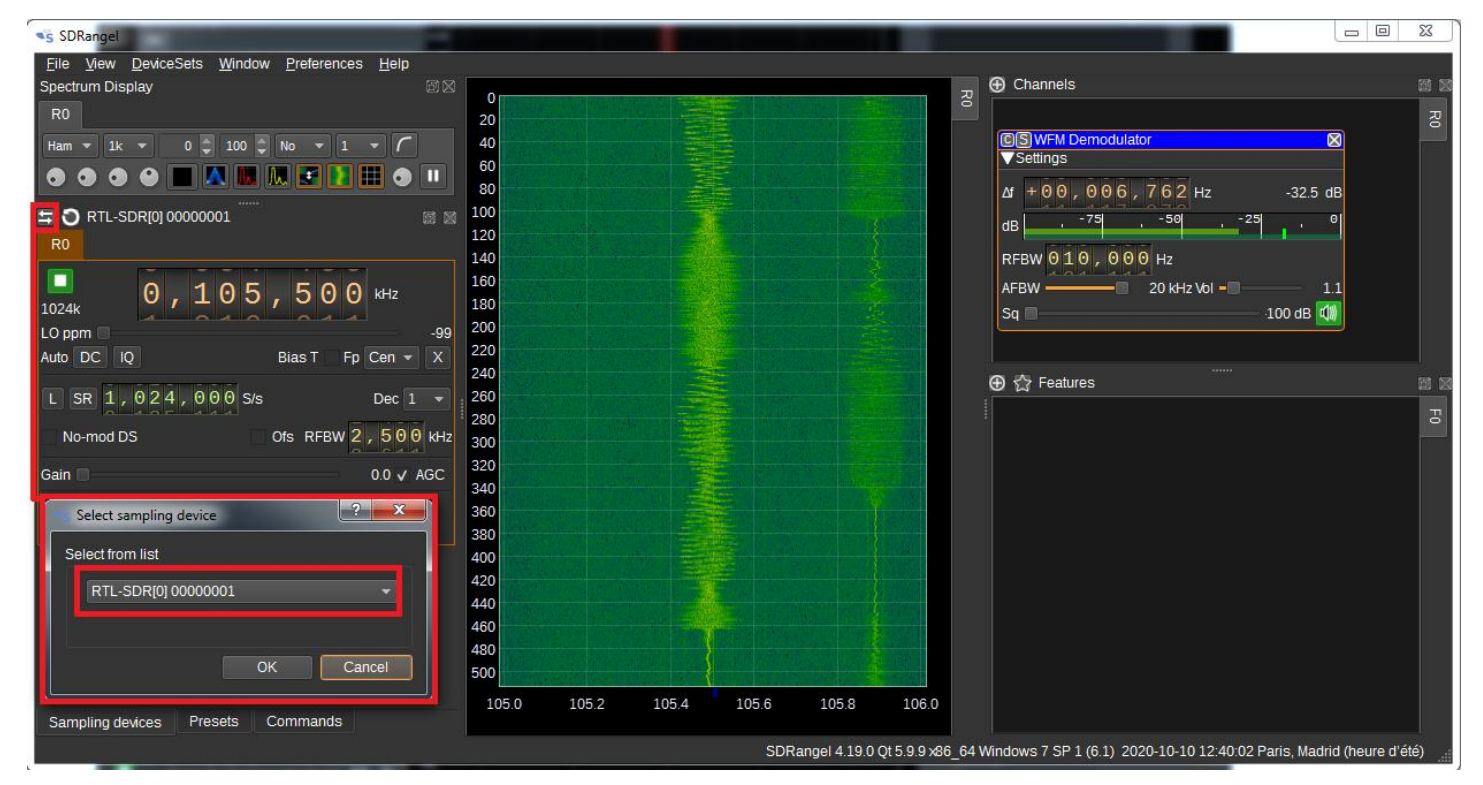

Je ne suis pas un spécialiste de ce logiciel. A vrai dire je ne sais pas vraiment l'utiliser. L'auteur F4EXB a réalisé un wiki. Peut-être qu'une recherche internet sur Youtube permettra également de vous aider.

## 9.3 Installation de rpitx

Comme l'indique F50E0 dans son projet, il faut utiliser Raspbian Lite. Pour cela reprendre la partie 4 de mes tutoriels. L'installation de rpitx en lignes de commandes ne pose aucun problème.

```
sudo apt-get update
sudo apt-get install git
git clone https://github.com/F50E0/rpitx
cd rpitx
./install.sh
```

Compter 3 à 5 minutes de téléchargement des dépendances (en fonction du débit) et d'installation pour un Raspberry Pi 3.

```
pi@raspberrypi:~ $ git clone https://github.com/F50E0/rpitx
Clonage dans 'rpitx'...
remote: Enumerating objects: 65, done.
remote: Counting objects: 100% (65/65), done.
remote: Compressing objects: 100% (50/50), done.
remote: Total 1459 (delta 24), reused 49 (delta 15), pack-reused 1394
Réception d'objets: 100% (1459/1459), 10.57 MiB | 727.00 KiB/s, fait.
Résolution des deltas: 100% (818/818), fait.
pi@raspberrypi:~ $ cd rpitx/
pi@raspberrypi:~/rpitx $ ./install.sh
```

Il faut accepter la modification du fichier /boot/config.txt, sinon rpitx sera dans un état instable.

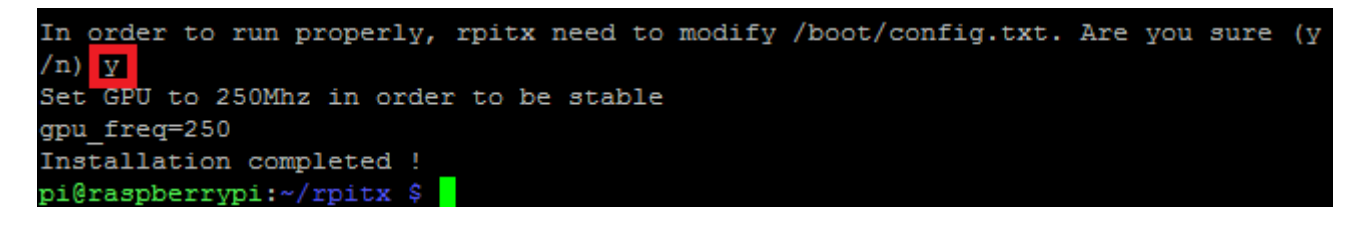

J'ai pu tester rpitx sur un RPI3 sans aucun souci. Il faudra redémarrer le Raspberry Pi avant toute utilisation.

sudo reboot

Message classique de Putty quand on redémarre le RPI

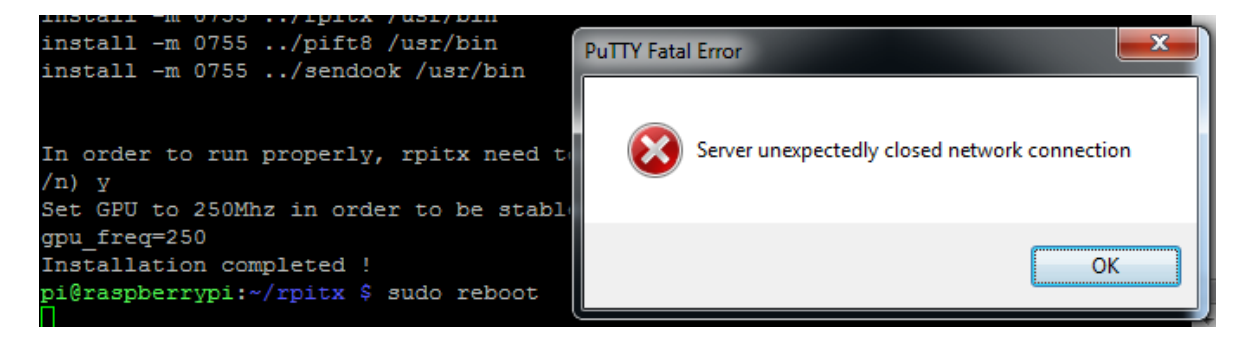

## 9.4 Prise en main de rpitx

F5OEO a eu l'excellente idée d'ajouter dans sa suite logicielle un menu de test rapide appelé ./easytest.sh

```
login as: pi
pi@192.168.1.10's password:
Linux raspberrypi 5.4.51-v7l+ #1333 SMP Mon Aug 10 16:51:40 BST 2020 armv7l
The programs included with the Debian GNU/Linux system are free software;
the exact distribution terms for each program are described in the
individual files in /usr/share/doc/*/copyright.
Debian GNU/Linux comes with ABSOLUTELY NO WARRANTY, to the extent
permitted by applicable law.
Last login: Sun Oct 11 09:32:47 2020
SSH is enabled and the default password for the 'pi' user has not been changed.
This is a security risk - please login as the 'pi' user and type 'passwd' to set
a new password.
pi@raspberrypi:~ $ cd rpitx/
pi@raspberrypi:~/rpitx $ ./easytest.sh
```

Choisir la fréquence de base pour les tests.

| Choose output Frequency           | Rpitx transmit Frequency<br>(in MHz) Default is 434 MH | z      |
|-----------------------------------|--------------------------------------------------------|--------|
| 434.0 <mark>.</mark><br><ok></ok> | <ani< td=""><td>nuler&gt;</td></ani<>                  | nuler> |
|                                   |                                                        |        |

Le 1<sup>er</sup> test très classique est d'émettre une porteuse et de vérifier dans les fenêtres du logiciel SDR la bonne réception du signal.

| Range frequency : | 50kHz-1GHz. Cho | ose your test     |                     |   |
|-------------------|-----------------|-------------------|---------------------|---|
| F Set             | frequency Modif | y frequency (actu | ual 434.0 MHz) 🏻 †  | t |
| 0 Tune            | Carri           | er                |                     |   |
| 1 Chir            | p Movin         | g carrier         |                     |   |
| 2 Spec            | trum Spect      | rum painting      |                     | 2 |
| 3 RfMy            | Face Snap       | with Raspicam and | d RF paint 📲        |   |
| 4 FmRd            | s Broad         | cast modulation w | with RDS 📲          |   |
| 5 NFM             | Narro           | w band FM         |                     | 2 |
| 6 SSB             | Upper           | Side Bande modu   | lation 📲            | 2 |
| 7 AM              | Ampli           | tude Modulation   | (Poor quality)      |   |
| 8 Free            | DV Digit        | al voice mode 80  | AX0                 |   |
| 9 SSTV            | Patte           | rn picture        |                     |   |
| 10 Poc            | sag Pager       | message           | 1                   | 1 |
|                   | <0k>            |                   | <annuler></annuler> |   |

#### F4GOH – KF4GOH

| STT:         F         PHAN         SDPA           30         Spa         Spa         Spa           400         -10000         -5000         -5000 | ITO 40X 5P<br>0 24 KH2 FFT 512 PIS RBW 46,88 H2 Marks 50<br>0 5000 3.00<br>< 200M ≥ | X         SETT.         DAX           0 Hz         DEXMH         STEP,<br>300 Hz         DEXMH         STEP,<br>300 Hz           MODE         AM         SS         VEX         N           VFO         AM         SS         N         N           VFO         AM         SS         N         N           VFO         AM         SS         AM         SS           VFO         QM         N         N         N           00         SG         AM         SG         N           VFO         QM         N         N         N           00         SG         QMR         SG         N           VFO         QMA         SG         QMR         SG         N           VFO         N         N         N         N         N           00         VFO         N         N         N         N           01         VFO         SG         QMR         SG         N           02         VFO         SG         QMR         SG         SG           03         VFO         SG         SG         SG         SG |                           | REYNIL         MCR           -91.1 dbm         RMS           ISB         USB         USER           ISB         USB         USER           ISB         USB         USER           ISB         USB         USER           ISB         USB         USER           ISB         USB         USER           ISB         USB         USER           ISB         USB         USER           ISB         USB         USER           ISB         USB         USER | TETR 0 - 0 - X<br>13,1 7,1 - 0 - 0 - X<br>100 800 940<br>30 20 17<br>15 212 310<br>2 Clear Enter |  |
|----------------------------------------------------------------------------------------------------|-------------------------------------------------------------------------------------|----------------------------------------------------------------------------------------------------|---------------------------|----------------------------------------------------------------------------------------------------|--------------------------------------------------------------------------------------------------|--|
| SETT.                                                                                                    | SDR                                                                                 | INO MAIN SP                                                                                                    |                           | n -                                                                                                    |                                                                                                  |  |
| 237<br>238<br>249<br>249<br>249<br>259<br>259<br>259<br>260<br>260<br>260<br>260<br>260<br>260<br>260<br>260<br>260<br>260                         | 5 - +40 - +50 - +60<br>160 - +50 - +60                                              | and the second and the second second s                                                                                                    | 4<br>holmanalanalanananan | <b>ЭЧООО!</b><br>Lo: чэчоо                                                                                                    |                                                                                                  |  |
| -125                                                                                                    |                                                                                     | pi@raspberrypi:                                                                                                    | ~/rpītx                   |                                                                                                    |                                                                                                  |  |
| 143                                                                                                    |                                                                                     | 434000                                                                                                    | g                         | 0 Tune on 434.0                                                                                                    | MHz                                                                                              |  |
| SP WF SP+WF COMBO                                                                                                    |                                                                                     | < 200M >                                                                                                    |                           |                                                                                                    | ы                                                                                                |  |

Mode Chirp, la porteuse se déplace de manière sinusoïdale et les harmoniques également.

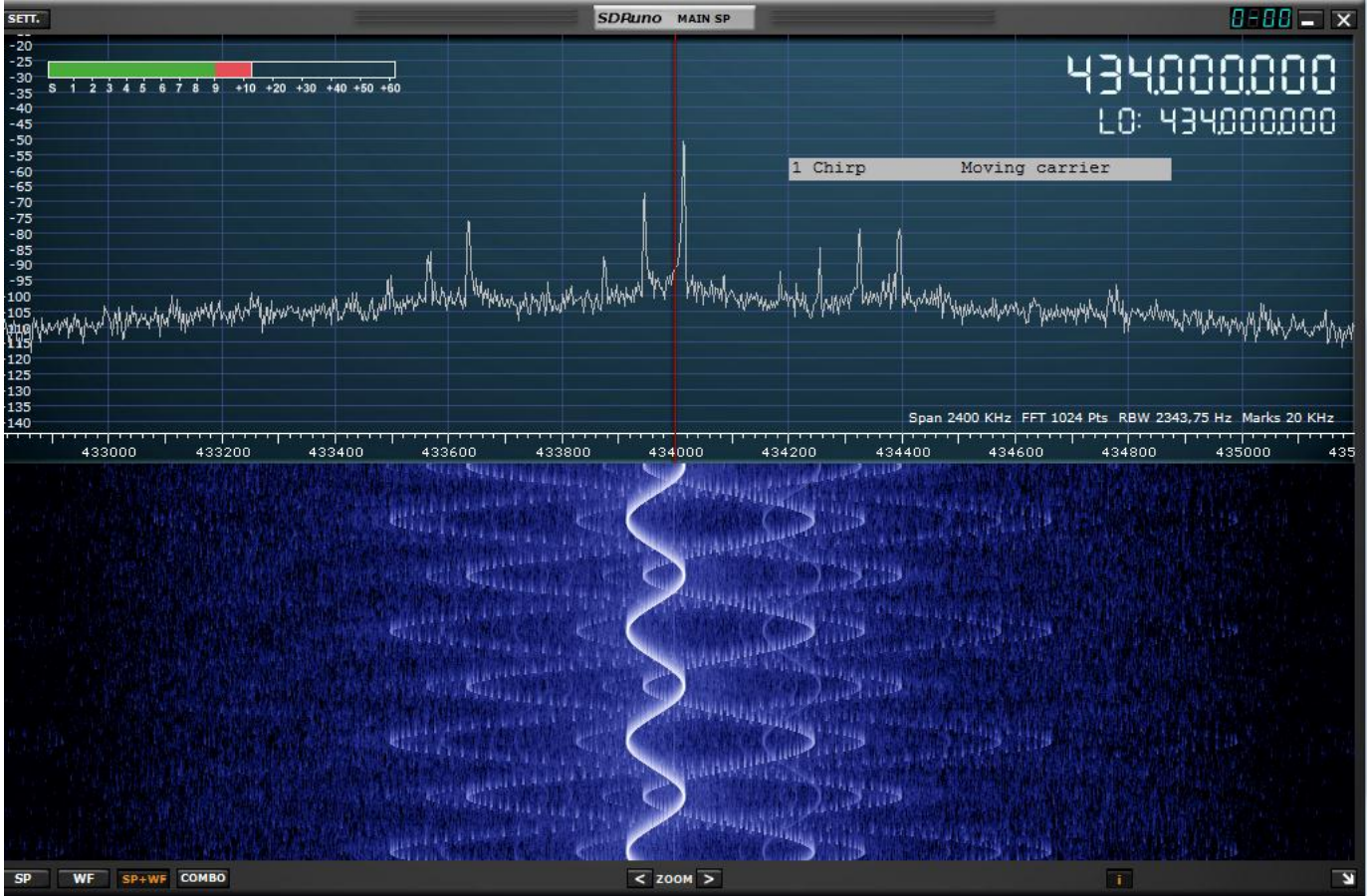

## 9.5 Autres tests

Certains programmes sont accessibles individuellement.

| pi@raspberrypi:~/rpitx \$ ls |                     |                  |                 |  |  |
|------------------------------|---------------------|------------------|-----------------|--|--|
| BBC.jpg                      | morse               | README.md        | testfmrds.sh    |  |  |
| corel8                       | Not_working_with_v2 | rpitx            | testfoxhunt.sh  |  |  |
| csdr                         | pichirp             | rtlmenu.sh       | testfreedv.sh   |  |  |
| csdrpizero.diff              | picture.rgb         | sampleaudio.wav  | testfsq.sh      |  |  |
| doc                          | picture.U           | sendiq           | testnfm.sh      |  |  |
| dvbrf                        | picture.V           | sendook          | testopera.sh    |  |  |
| easytest.sh                  | picture.Y           | snap2spectrum.sh | testpocsag.sh   |  |  |
| fm2ssb.sh                    | pifmrds             | snapsstv.sh      | testspectrum.sh |  |  |
| foxhunt                      | pifsq               | spectrumpaint    | testssb.sh      |  |  |
| freedv                       | pift8               | src              | testsstv.sh     |  |  |
| ft8menu.sh                   | piopera             | svlafnfilter.sh  | testvfo.sh      |  |  |
| install.sh                   | pisstv              | testam.sh        | transponder.sh  |  |  |
| LICENCE                      | pocsag              | testchirp.sh     | tune            |  |  |
| ni Ana anha mruni            | /mmitur C           |                  |                 |  |  |

## 9.5.1 Chasse au renard

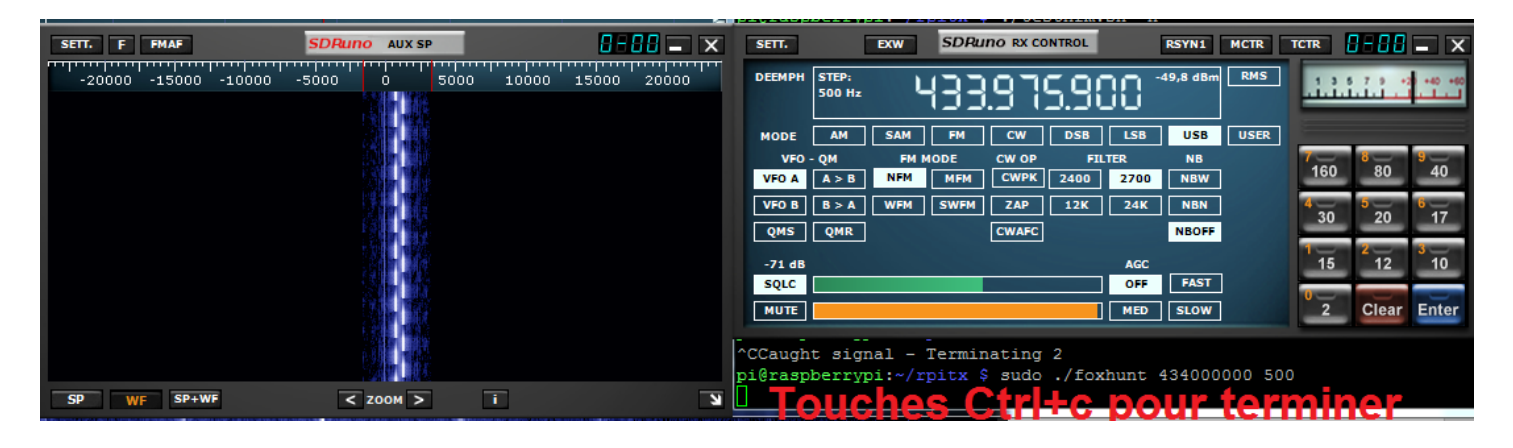

pi@raspberrypi:~/rpitx \$ ./foxhunt usage : foxhunt frequency(Hz) frequency shift(Hz) pi@raspberrypi:~/rpitx \$ sudo ./foxhunt 434000000 500 ^CCaught signal - Terminating 2 ->touches CTRL+C pi@raspberrypi:~/rpitx \$

## 9.5.2 Transmission On-off keying

**On-off keying** est une transmission tout ou rien utilisée dans les systèmes domotiques comme par exemple la commande des portes de garage.

```
pi@raspberrypi:~/rpitx $ ./sendook -h
sendook : a program to send On-Off-Keying with a Raspberry PI.
usage : sendook [options] "binary code"
Options:
-h : this help
-v : verbose (-vv : more verbose)
-d : dry run : do not send anything
-f freq : frequency in Hz (default : 433.92MHz)
-0 nb : duration in microsecond of 0 bit (by default : 500us). Use integer only.
-1 nb : duration in microsecond of 1 bit (by default : 250us)
-r nb : repeat nb times the message (default : 3)
-p nb : pause between each message (default : 1000us=1ms)
"binary code":
  a serie of 0 or 1 char (space allowed and ignored)
Examples:
  sendook -f 868.3M -0 500 -1 250 -r 3 1010101001010101
    send 0xaa55 three times (with the default pause of 1ms) on 868.3MHz. A 0 is a gap of
500us, a 1 is a pulse of 250us
pi@raspberrypi:~/rpitx $
```

Heureusement l'aide est présente avec le -h

```
pi@raspberrypi:~/rpitx $ sudo ./sendook 10101010101010101
Frequency set to : 433920000Hz
Bit duration 0 : 500us ; 1 : 500us
Send message 3 times with a pause of 1000us
Message successfuly transmitted
pi@raspberrypi:~/rpitx $
```

Il n'est pas nécessaire de préciser la fréquence. Par défaut la fréquence de réception des modules bon marché est de 433.92 MHz. Cela tombe bien, le résultat visualisé avec l'oscilloscope correspond parfaitement à la consigne.

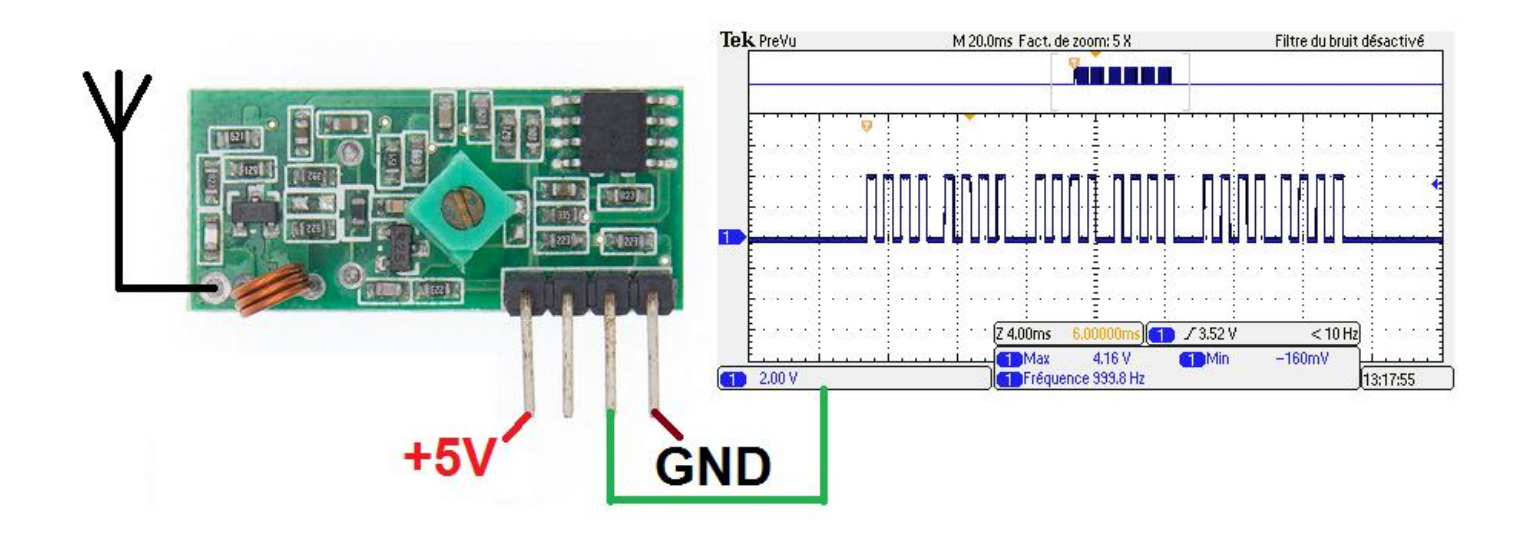

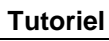

## 9.5.3 Transmission en FT8

Un menu spécifique a été réalisé : pi@raspberrypi:~/rpitx \$ ./ft8menu.sh

| Trar                                                                                                    | ismit Frequency                                                                                                    |
|----------------------------------------------------------------------------------------------------|----------------------------------------------------------------------------------------------------|
| Choose FT8 output Frequency (in                                                                                                    | MHZ) Default is 14.074MHZ                                                                                                    |
| 14.074                                                                                                    |                                                                                                    |
| <0k>                                                                                                    | <annuler></annuler>                                                                                                    |
|                                                                                                    |                                                                                                    |
| Ha                                                                                                    | amradio call                                                                                                    |
| Type your call                                                                                                    |                                                                                                    |
| F4GOH                                                                                                    |                                                                                                    |
| <0k>                                                                                                    | <annuler></annuler>                                                                                                    |
|                                                                                                    |                                                                                                    |
| He                                                                                                    | amradio grid                                                                                                    |
| Type your grid on 4 char;ex JN00                                                                                                    | 0                                                                                                    |
| JN07 <mark>.</mark>                                                                                                    |                                                                                                    |
| <0k>                                                                                                    | <annuler></annuler>                                                                                                    |
|                                                                                                    |                                                                                                    |
| Choose FT8 offset (10-2600Hz) D                                                                                                    | fset Frequency                                                                                                    |
|                                                                                                    |                                                                                                    |
| 1240                                                                                                    |                                                                                                    |
| <0k>                                                                                                    | <annuler></annuler>                                                                                                    |
|                                                                                                    |                                                                                                    |
|                                                                                                    | Time alat                                                                                                    |
|                                                                                                    | Time slot                                                                                                    |
| Which timeslot (current) 1 ?                                                                                                    | Time slot                                                                                                    |
| Which timeslot (current) 1 ?                                                                                                    | Time slot                                                                                                    |
| Which timeslot (current) 1 ?                                                                                                    | Time slot                                                                                                    |
| Which timeslot (current) 1 ?                                                                                                    | Time slot<br><1><br>pitx Slot 0 Offset 1240                                                                                                    |
| Which timeslot (current) 1 ?                                                                                                    | Time slot  <br><1><br>pitx Slot 0 Offset 1240                                                                                                    |
| Which timeslot (current) 1 ?<br>Co> FT8 with rp Choose your item 0 CQ                                                                                                    | Time slot  <br><1><br>pitx Slot 0 Offset 1240  <br>Calling CQ on 14.074                                                                                                    |
| Which timeslot (current) 1 ?<br>Choose your item<br>Choose your item<br>Choose gour item                                                                                                    | <pre>Time slot </pre> <pre> </pre> <pre>  <pre>   <pre>   <pre>   <pre>   <pre>  <pre>   <pre>  <pre>   <pre>  <pre>   <pre>  <pre>   <pre>  <pre>   <pre>  <pre>   <pre>  <pre>  <pre>   <pre>  <pre>  <pre>  <pre>   <pre>  <pre>  <pre>  <pre>  <pre>  <pre>   <pre>  <pre>  <pre>  <pre>   <pre>  <pre>  <pre>  <pre>   <pre>  <pre>   <pre>  <pre></pre></pre></pre></pre></pre></pre></pre></pre></pre></pre></pre></pre></pre></pre></pre></pre></pre></pre></pre></pre></pre></pre></pre></pre></pre></pre></pre></pre></pre></pre></pre></pre></pre></pre></pre></pre></pre></pre></pre></pre></pre></pre> |
| Which timeslot (current) 1 ?<br>Choose your item<br>Choose your item<br>Choose Revealed by the second second seco                                                                                                    | <pre>Time slot </pre> <pre>&lt;1&gt; pitx Slot 0 Offset 1240 </pre> Calling CQ on 14.074 M Input OM call Answer Db Answer RRR                                                                                                    |
| Which timeslot (current) 1 ?<br>FT8 with r)<br>Choose your item<br>Choose Your item<br>Choose Your Item                                                                                                    | <pre>Time slot </pre> <pre>&lt;1&gt; Calling CQ on 14.074 M Input OM call Answer Db Answer RRR Answer with grid Answer with grid Answer with Bulance</pre>                                                                                                    |
| Which timeslot (current) 1 ?<br>FT8 with r<br>Choose your item<br>Choose your item<br>Choose Your item<br>Choose Your item                                                                                                    | Time slot<br><1><br>pitx Slot 0 Offset 1240<br>Calling CQ on 14.074<br>M Input OM call<br>Answer Db<br>Answer RRR<br>Answer with grid<br>Answer with R+level<br>Answer with 73                                                                                                    |
| Which timeslot (current) 1 ?<br>Choose your item<br>Choose your item<br>Choose Your item<br>Choose Your item   | <pre>Time slot </pre> <pre>&lt;1&gt; Calling CQ on 14.074 M Input OM call Answer Db Answer RRR Answer with grid Answer with R+level Answer with R+level Answer with 73 Free text</pre>                                                                                                    |
| Which timeslot (current) 1 ?<br>FT8 with r<br>Choose your item<br>Choose your item<br>Choose Your item<br>Choose Your item<br>Choo | <pre>Time slot </pre> <pre>&lt;1&gt; Calling CQ on 14.074 M Input OM call Answer Db Answer RRR Answer with grid Answer with R+level Answer with R+level Answer with 73 Free text Adjust offset/slot </pre>                                                                                                    |
| Which timeslot (current) 1 ?<br>FT8 with r<br>Choose your item<br>Choose your item<br>Choose Your item<br>Choose Your item<br>Choose Your item<br>Choose Your item<br>Choose Your item<br>Choose Your item<br>Choose Your item<br>Choose Your item                                                                                                    | <pre>Time slot </pre> <pre>&lt;1&gt; Calling CQ on 14.074 M Input OM call Answer Db Answer RRR Answer with grid Answer with R+level Answer with R+level Answer with 73 Free text Adjust offset/slot </pre>                                                                                                    |
| Which timeslot (current) 1 ?<br>FT8 with r<br>Choose your item<br>Choose your item<br>Choose Your item<br>Choose Your item<br>Choo | <pre>Time slot </pre> <pre>&lt;1&gt; Calling CQ on 14.074 M Input OM call Answer Db Answer RRR Answer with grid Answer with R+level Answer with R+level Answer with 73 Free text Adjust offset/slot </pre>                                                                                                    |
| Which timeslot (current) 1 ?<br>Choose your item<br>Choose your item<br>Choose Your item<br>Choose Your item   | <pre>Time slot </pre> <pre>&lt;1&gt; </pre> <pre> fix Slot 0 Offset 1240 </pre> <pre> Calling CQ on 14.074 M Input OM call Answer Db Answer RRR Answer with grid Answer with grid Answer with R+level Answer with 73 Free text Adjust offset/slot </pre>                                                                                                    |

Avec SDRuno il faudra utiliser le mode Direct Sampling avec un autre fichier dll en reprenant la configuration page 13.

Lien de la page <u>rtl-sdr</u> web précisant la page du forum proposant le fichier **ExtIO\_RTLSDR\_u8.dll** 

https://www.rtl-sdr.com/forum/download/file.php?id=926

| Il faudra copier les 2 fichiers dll dans le répertoire Documents | ExtIO_RTLSDR_u8-1.1.1.5       |
|------------------------------------------------------------------|-------------------------------|
|                                                                  | uveau dossier                 |
| ExtIO_RTLSDR_u8.dll                                              | Nom                           |
| et                                                               |                               |
| rtlsdr.dll                                                       | Structure ExtIO_RTLSDR_u8.dll |
|                                                                  | 📄 readme.txt                  |
|                                                                  | 🚳 rtlsdr.dll                  |
|                                                                  |                               |

Dès le lancement de SDRuno (EXTIO) sélectionner le fichier ExtIO\_RTLSDR\_u8.dll, afin de pouvoir écouter les bandes HF.

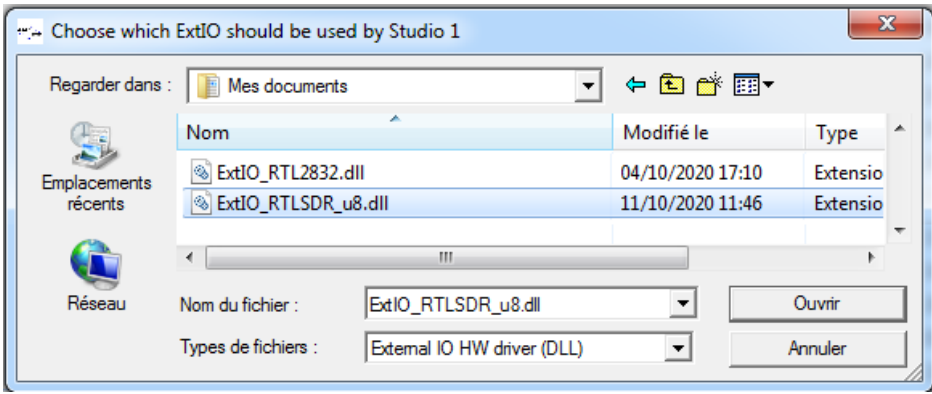

Dans le menu OPT, Select input, ExtIO\_RTLSDR\_u8, sélectionner l'entrée Q input

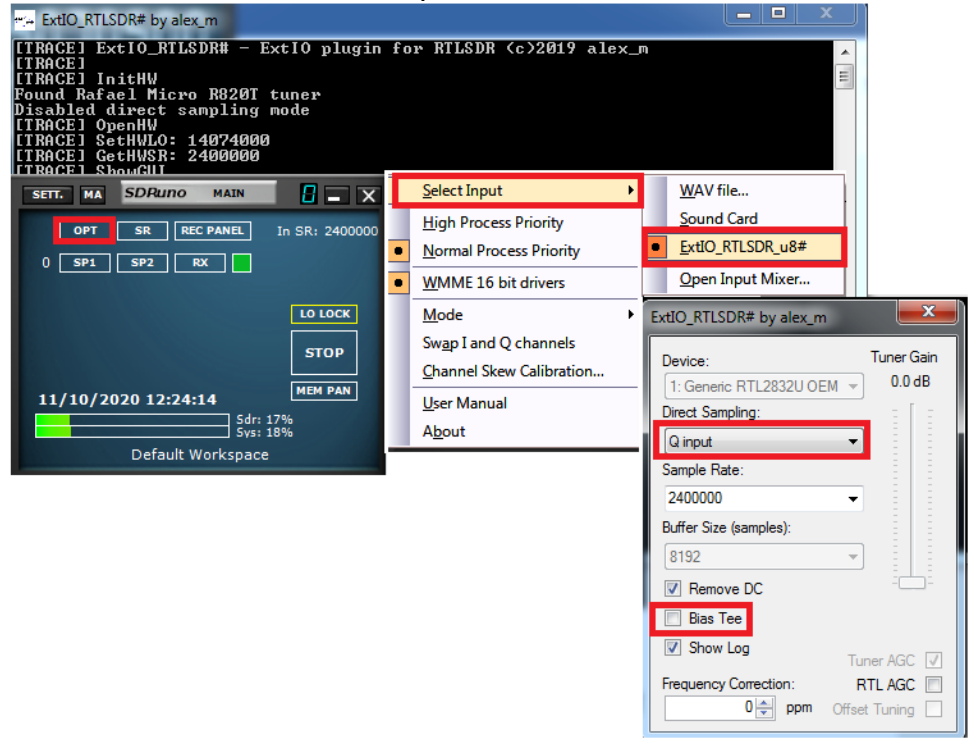

## Lancer un CQ depuis le menu FT8 rpitx

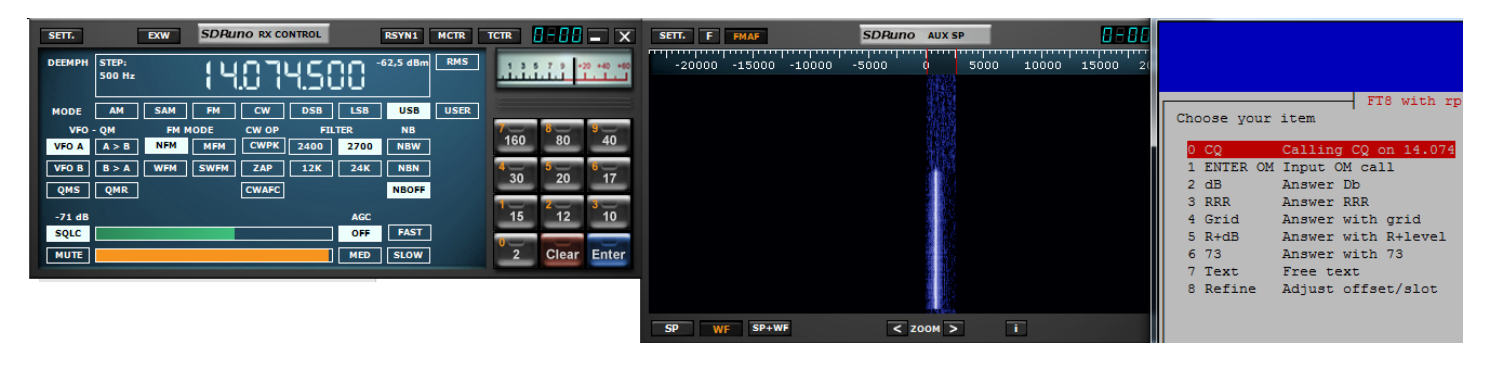

Le signal doit apparaitre dans le « waterfall »

Pour décoder la transmission en FT8, il faudra installer un « pont audio virtuel » (Virtual audio câble)

Une explication se trouve sur le site leradioscope.fr, en vidéo YouTube

Commencer par télécharger le fichier VBCABLE\_Driver\_Pack43.zip

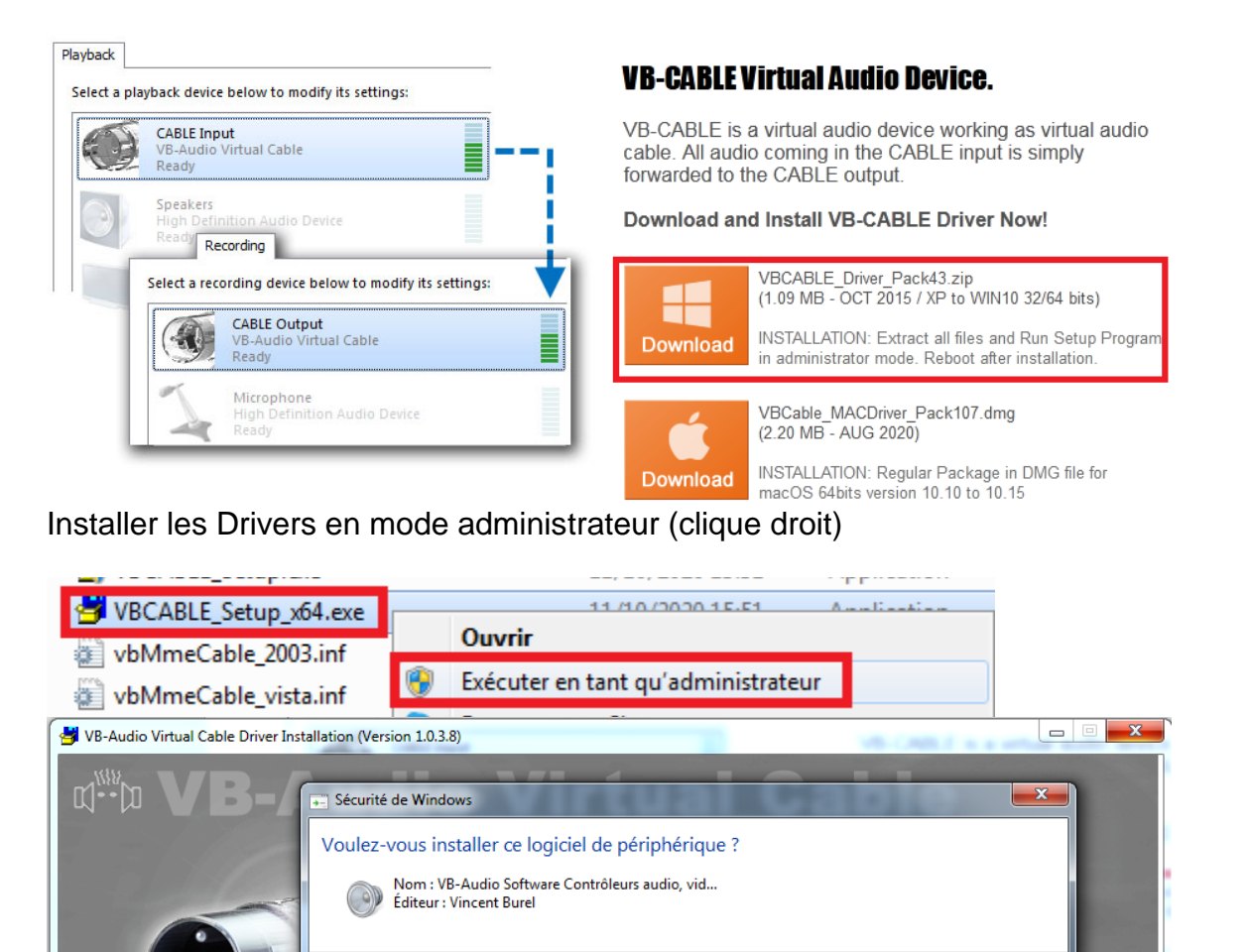

Installer

Ne pas installer

**Install Driver** 

oujours faire confiance aux logiciels provenant de

de périphérique peut être installé sans risques ?

Vous ne devez installer que les pilotes des éditeurs que vous approuvez. Comment déterminer si un logiciel

Ready to install ? Click the button right there ....

it will install VB-Audio Virtual Cable on your system ...

O/S: WIN7

V

Vincent Burel ×

Quelques copies d'écran avec une mise en pratique de la vidéo

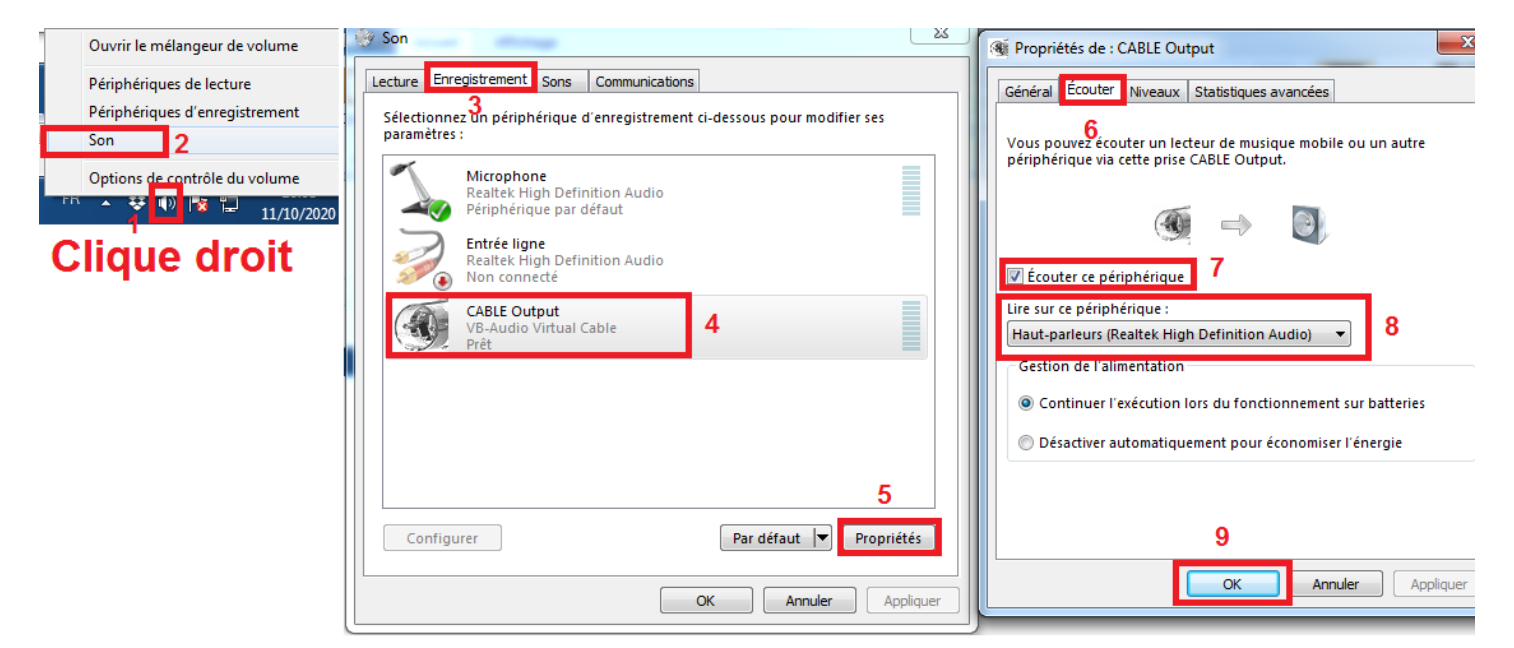

Configurer ensuite SDRuno

| SETT. EXW SDRUTO RX CONTROL RSYN1 MCTR TCTR                                                                                         | RX Settings 0 - 0                |
|----------------------------------------------------------------------------------------------------|----------------------------------|
|                                                                                                    | AGC OUT SAM/HP RDS CAT ORIG      |
|                                                                                                    | WME Output Device                |
| MODE AM SAM FM CW DSB LSB USB USER                                                                                                  | CABLE Input (VB-Audio 🔫          |
| VFO - QM FM MODE CW OP FILTER NB 160 80 40                                                                                          | Output Routing                   |
| VFO B         B > A         WFM         SWFM         ZAP         12K         24K         NBN         4 30         5 20         6 17 | LEFT RIGHT BOTH                  |
| QMS QMR CWAFC NBOFF 30 20 11                                                                                                    |                                  |
| -113 dB AGC 15 12 10                                                                                                    | Lock Output Fractional Resampler |
| SQLC OFF FAST                                                                                                    |                                  |
| MUTE MED SLOW 2 Clear Enter                                                                                                    |                                  |

Terminer par configurer la source de réception dans le logiciel WSJT-X

| O Setting | s         |              |                 |           |             |        | ? ×      |
|-----------|-----------|--------------|-----------------|-----------|-------------|--------|----------|
| Genera    | I Radio   | Audio        | Tx Macros       | Reporting | Frequencies | Colors | Advanced |
| Soun      | : CABLE   | Output (VE   | 3-Audio Virtual |           |             |        | ▼ Mono ▼ |
| Outp      | ut: Haut- | oarleurs (Re | altek High Def  |           |             |        | Mono 🔻   |

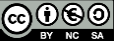

Dès que l'on passe en transmission avec rpitx, le signal HF est bien présent dans les 2 « waterfall » (SDRuno et Wsjtx)

| 🔘 WSJT-X - Wid        | de Graph                                         |                                          |                                     |                                                                                                    |                                                                                                    |                                                                                                    |                                                                                                    |                                                        |              |
|-----------------------|--------------------------------------------------|------------------------------------------|-------------------------------------|----------------------------------------------------------------------------------------------------|----------------------------------------------------------------------------------------------------|----------------------------------------------------------------------------------------------------|----------------------------------------------------------------------------------------------------|--------------------------------------------------------|--------------|
| Controls              | 200 400                                          | 600                                      | 800                                 | 1000                                                                                                    | 1200 14                                                                                                    | 100                                                                                                    | 1600 1                                                                                                    | 1800 2                                                 | :000         |
|                       |                                                  |                                          |                                     |                                                                                                    |                                                                                                    |                                                                                                    |                                                                                                    |                                                        |              |
| 🔵 WSJT-X 🛛 v2.2.      | 1 by K1JT, G4WJS, and K9AN (wsp-z w              | NOD VO.44 by SQUEVE)                     |                                     |                                                                                                    | 121-                                                                                                    |                                                                                                    |                                                                                                    |                                                        |              |
| File Configuration    | ons View Mode Decode Save                        | Tools Help                               |                                     |                                                                                                    |                                                                                                    |                                                                                                    |                                                                                                    |                                                        |              |
|                       | Band Activity                                    |                                          |                                     |                                                                                                    |                                                                                                    | Rx Freque                                                                                                    | ncy                                                                                                    |                                                        | Pwr          |
| UTC dB                | DT Freq Message                                  |                                          |                                     | UTC di                                                                                                    | DT Freq Messag                                                                                                    | le                                                                                                    |                                                                                                    |                                                        | -            |
| 140600 19<br>140730 9 | -0.4 727 ~ CQ F4GOH JN<br>-0.4 827 ~ CQ F4GOH JN | 07<br>07                                 |                                     | <u>^</u>                                                                                                    |                                                                                                    |                                                                                                    |                                                                                                    |                                                        | · -          |
|                       |                                                  |                                          |                                     |                                                                                                    |                                                                                                    |                                                                                                    |                                                                                                    | _                                                      | -            |
|                       | SP WF SP-WF                                      | <u>5DPuro Aux s⊅</u><br>0 -5000 0 5000 0 | 0 - 00 - 10000<br>10000 13000 20000 | X         SETT.         DXW           VEMPH         STEP,<br>300 Hz         STEP,<br>300 Hz           MODE         AM         SAM           VFG A         A > a         RMH           VFG A         A > a         RMH           VFG A         B > A         RMH           VFG A         B > A | SDRUMO EX CONTROL<br>I LUDILLO COL<br>MODE<br>MODE<br>MODE<br>MUE<br>COL<br>COL<br>COL<br>COL<br>COL<br>COL<br>COL<br>COL | RSYN1         MCTR           -61.9 dBm         RMS           SEB         USE           HB         RMS           760         RBW           MBR         NBOPF           AGC         PAST           GFF         FAST           AED         SLOW | TERR 8-08 - X<br>13377 00 -00 -00<br>160 80 940<br>40<br>40<br>40<br>50 20 17<br>15 12 10<br>2 Clear Enter | enng CQ<br>and<br>+dB<br>73<br>③ Gen msg<br>④ Free msg |              |
| 80m                   |                                                  | 3,573 000                                | 14:07:47                            | Rx 1167 🖨 属                                                                                                    | ) 🕞 Tx 1167 🖨                                                                                                    |                                                                                                    |                                                                                                    |                                                        | Filtering 50 |
| Auto CQ               | 🕅 Auto Call                                      | Hold Tx Freq                             | Tx even/1st                         | Call                                                                                                    | F6KFI                                                                                                    |                                                                                                    | Grid                                                                                                    | F/H: M                                                 | lone 🔻 dB    |
| CQ only               | Log QSO Sto                                      | Monitor                                  | Erase                               | Decode                                                                                                    | Enable Tx                                                                                                    | Halt Tx                                                                                                    | Tune                                                                                                    | Pounce 🔽 Me                                            | anus 📄 Mini  |
| Receivin              | g FT8                                            | 1 2020-10                                | 0-11 0                              |                                                                                                    |                                                                                                    |                                                                                                    | 2/15                                                                                                    |                                                        | WD:4m        |

Il en va de même pour le décodage d'une image SSTV (aide installation MMSSTV)

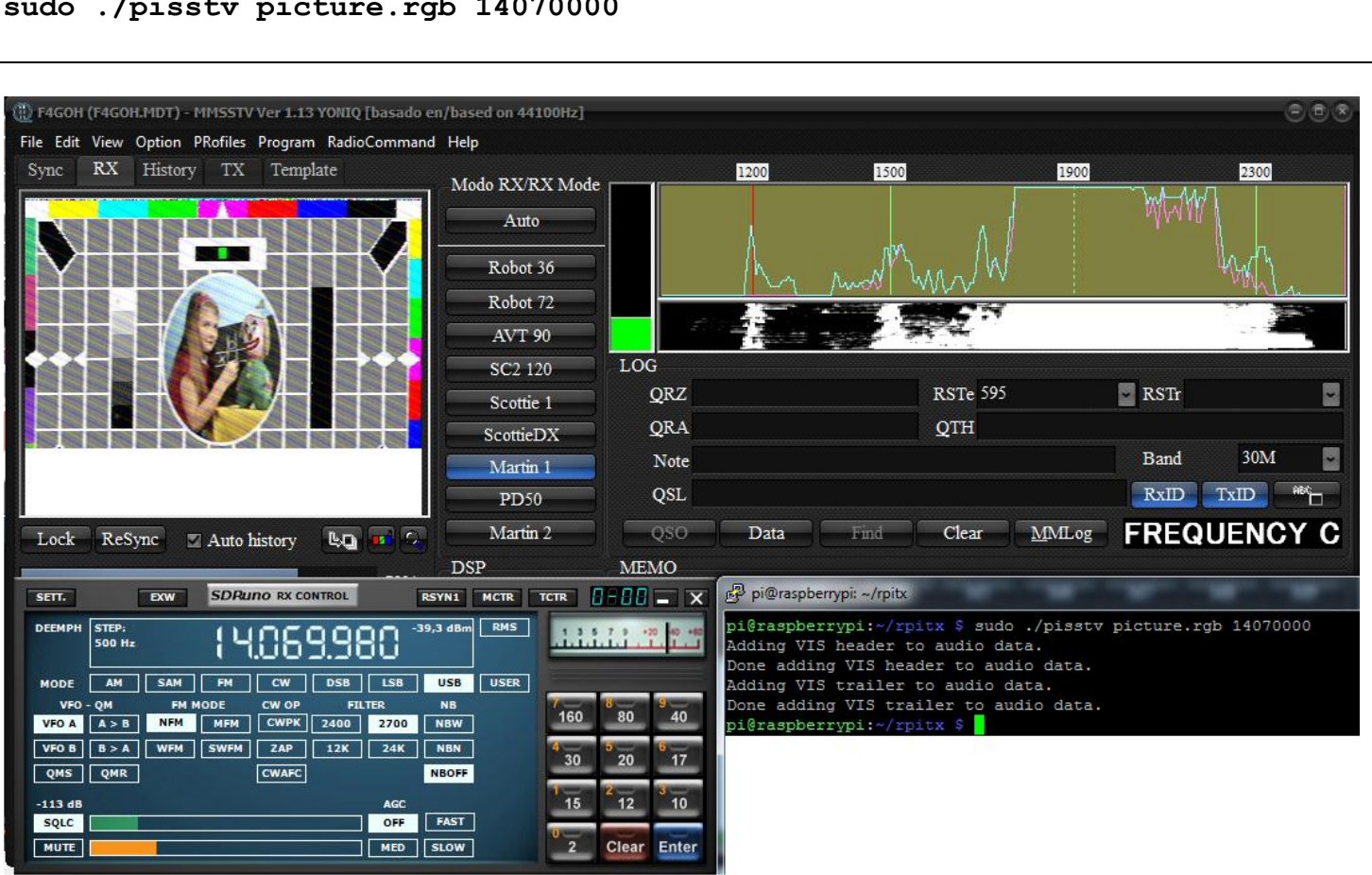

## sudo ./pisstv picture.rgb 14070000

**Mise en situation :** Un Pocket en FM émet sur 145.525 Mhz. Rpitx muni d'une clé rtl-sdr reçoit la transmission et recopie le signal en Fm ou SSB sur 14.100Mhz.

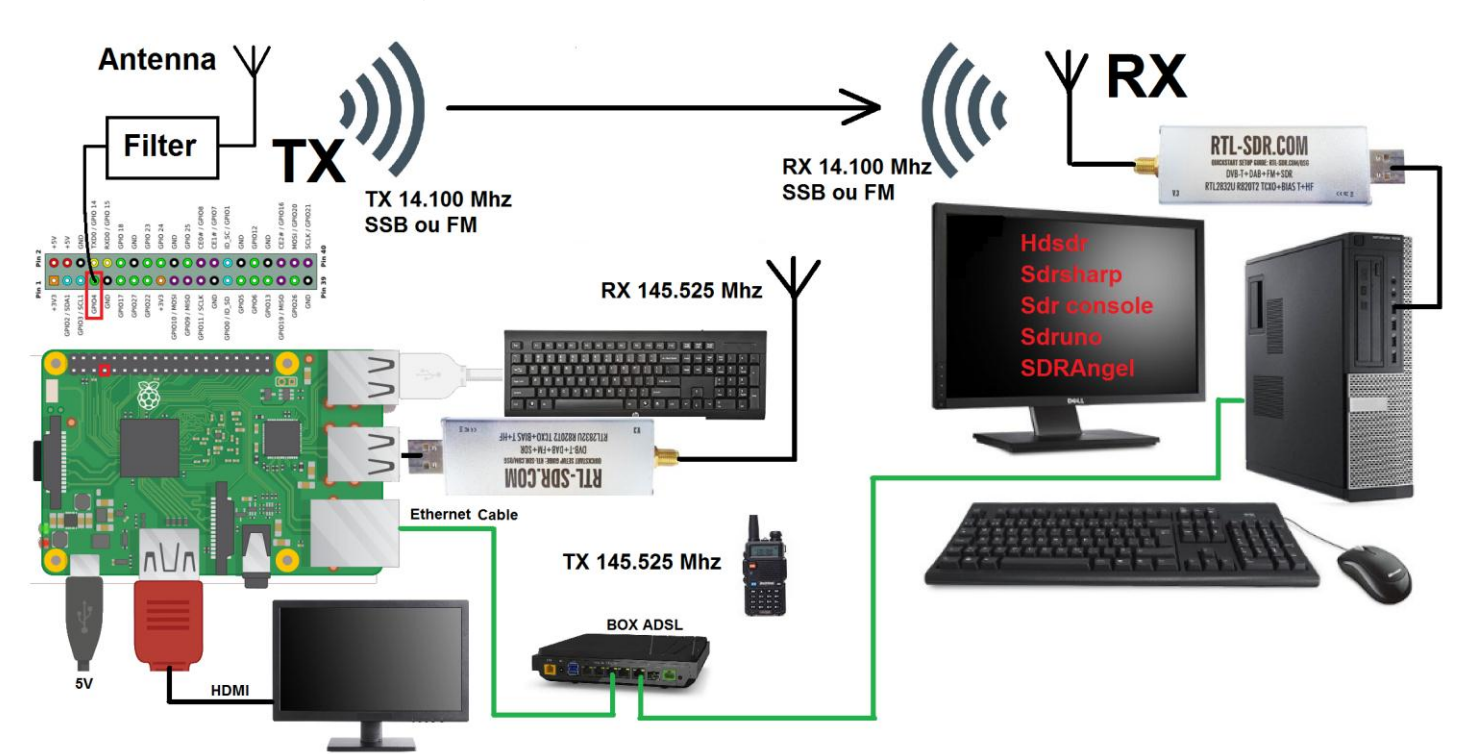

Pour accéder à la fonction transpondeur, il suffit d'utiliser le script spécifique suivant.

# pi@raspberrypi:~/rpitx \$ **./rtImenu.sh**

|                  |                 | Rpitx with RTLSDR                     |  |  |  |  |  |
|------------------|-----------------|---------------------------------------|--|--|--|--|--|
| Choose your test |                 |                                       |  |  |  |  |  |
|                  |                 |                                       |  |  |  |  |  |
|                  | 0 Record        | Record spectrum on 145.525            |  |  |  |  |  |
|                  | 1 Play          | Replay spectrum                       |  |  |  |  |  |
|                  | 2 Transponder   | Transmit 145.525 to 14.100MHZ         |  |  |  |  |  |
|                  | 3 Fm->SSB       | Transcode FM 145.525 to 14.100MHZ     |  |  |  |  |  |
|                  | 4 Set frequency | Modify frequency (actual 145.525 Mhz) |  |  |  |  |  |
|                  |                 |                                       |  |  |  |  |  |

Le menu 4 permet de choisir la fréquence d'entrée et de sortie.

## 9.5 Conclusion

Le projet **rpitx** est très intéressant et permettra de comprendre et d'expérimenter différentes transmissions de données et cela sans dépenser quoi que ce soit. Ce projet m'a permis aussi de faire une synthèse d'installation de logiciels SDR sous Windows pour avoir un guide rapide quand j'aurai tout oublié dans 6 mois. Si un amplificateur est utilisé il faudra obligatoirement penser au filtre passe bas afin d'éliminer les harmoniques générées par la sortie RF du Raspberry.